# Cognos© Administrator Training Workbook

Updated 8/11/2008

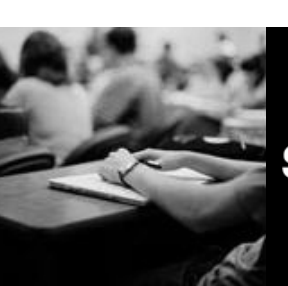

SUNGARD HIGHER EDUCATION

What can we help you achieve?

SunGard Higher Education 4 Country View Road Malvern, Pennsylvania 19355 United States of America (800) 522 - 4827

Customer Support Center website http://connect.sungardhe.com

Distribution Services e-mail address distserv@sungardhe.com

#### Other services

In preparing and providing this publication, SunGard Higher Education is not rendering legal, accounting, or other similar professional services. SunGard Higher Education makes no claims that an institution's use of this publication or the software for which it is provided will insure compliance with applicable federal or state laws, rules, or regulations. Each organization should seek legal, accounting and other similar professional services from competent providers of the organization's own choosing.

#### Trademark

Without limitation, SunGard, the SunGard logo, Banner, Campus Pipeline, Luminis, PowerCAMPUS, Matrix, and Plus are trademarks or registered trademarks of SunGard Data Systems Inc. or its subsidiaries in the U.S. and other countries. Third-party names and marks referenced herein are trademarks or registered trademarks of their respective owners.

#### **Revision History Log**

| Publication Date | Summary                                                            |
|------------------|--------------------------------------------------------------------|
| 8/11/2008        | New workbook that supports general Cognos© Administrator training. |

#### Notice of rights

Copyright © SunGard Higher Education 2008. This document is proprietary and confidential information of SunGard Higher Education Inc. and is not to be copied, reproduced, lent, displayed or distributed, nor used for any purpose other than that for which it is specifically provided without the express written permission of SunGard Higher Education Inc.

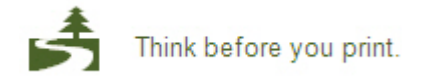

# Table of Contents

| Introduction                                                |    |
|-------------------------------------------------------------|----|
| Administrative Tasks for Cognos Connection                  | 6  |
| Create a Folder                                             | 7  |
| Apply Security to a Folder                                  |    |
| Cognos Administration                                       | 9  |
| Monitor the Status of Current, Past and Upcoming Activities | 10 |
| Monitor, Log, and Tune System Services                      | 12 |
| Monitor Schedules                                           | 17 |
| Add Users, Groups, and Roles (Authentication)               | 18 |
| Assign Users to Groups                                      | 21 |
| Assign Groups to Roles                                      | 24 |
| Assign Function and Features (Authorization)                | 27 |
| Create Data Source Connections                              |    |
| Export and Import Data                                      | 43 |
| Create Distribution List and Contacts                       | 65 |

# Introduction

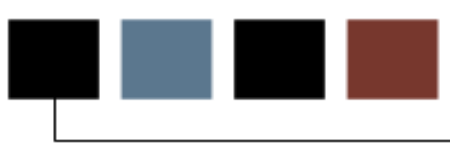

## Workbook goal

The goal of this course is to provide the knowledge and practice to create and apply security to folders, perform server administration, data management, security and content administration, activities management, and portal services administration. Cognos Administration is accessed through Cognos Connection's Launch Menu.

## **Course objectives**

In this course you will learn how to:

- create a folder
- apply security to a folder
- monitor the status of current, past and upcoming activities
- monitor, log, and tune system services
- monitor schedules
- add groups and roles (authentication)
- assign users to groups and groups to roles
- assign function and features (authorization)
- create data source connections
- export and import data
- create distribution list and contacts.

## Intended audience

IT personnel responsible for Cognos administration.

## Prerequisites

To complete this course, you should have completed

• previous application administration experience on Windows or Unix platforms.

# Administrative Tasks for Cognos Connection

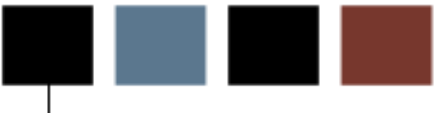

## **Section goal**

The goal of this section is to provide the knowledge and practice to create and apply security to folders.

## **Objectives**

In this lesson you will learn how to:

- create a folder
- apply security to a folder.

## **Create a Folder**

## Introduction

Cognos Connection is the user portal for the storing of report objects. Reports are typically organized into folders. To restrict access to the content of a folder, permissions can be applied to the folder structure. By default, permissions applied are inherited to children folders or reporting objects.

## Create a Folder

Organize your reports by grouping them together into a folder.

| Cognos Co    | onnection                                    |                           | 🔯 🕈 👔 🕈 🔒 🛨 Laur |
|--------------|----------------------------------------------|---------------------------|------------------|
| DE Pu        | blic Folders My Folders                      |                           |                  |
| Public Folde | rs                                           | 🌐 X 🔁 🖬 🔀 🖉 -             | 🐮 🖬 👗 🗈 🖻 🗡      |
|              |                                              | Entries:                  | 1 - 6 🕥   [      |
|              | Name 😫                                       | Modified                  | Actions          |
| 🗆 📦 🛙        | CMM_Sungard                                  | June 10, 2008 12:56:46 PM | 😭 🔯 💈 More       |
|              | EDW Packages                                 | June 9, 2008 7:34:57 AM   | 🚰 More           |
|              | Enterprise Data Warehouse Analytical Pages   | June 29, 2006 3:51:59 PM  | 🚰 More           |
|              | Enterprise Data Warehouse Analytical Reports | June 9, 2008 1:50:21 PM   | 🚰 More           |
|              | Performance Management Packages              | June 4, 2008 3:35:03 PM   | More             |
|              | SGHE Recruiting Admissions Performance       | June 19, 2008 7:52:14 PM  | More             |

## **Steps**

Follow these steps to create a folder.

- 1. Click the **New Folder** Icon towards the top right corner of Cognos Connection.
- 2. Enter a **name** for the folder. Optionally you can provide a description and screen tip to help users understand the purpose of the folder.
- 3. Select the **Location** to create the folder by either selecting "select another location ..." or "Select My Folders".
- 4. Click Finish.

## Introduction

Keep the contents of the Folder secure by applying permissions.

| Cognos Connection         |                           | • 🕋 • 🕯 | ▼ La |
|---------------------------|---------------------------|---------|------|
| Public Folders My Folders |                           |         |      |
| My Folders > test         | 🏾 X 🖆 🗭 🔮 ∉ • 📽           | 1 🖬 👗 🖻 | i îi |
|                           | Entries: 1                | - 1     | 0    |
| □   Name ♦                | Modified ⇔                | Actions |      |
| 🗖 🧰 test                  | July 16, 2008 12:46:30 PM | More    |      |

## **Steps**

Follow these steps to apply security to a folder.

- 1. Click the **Set Properties** Icon <sup>(iii)</sup> on the right side under Actions for the folder you just created.
- 2. Click the **Permissions Tab** at the top left corner.
- 3. Depending on how deep you are in the folder structure, you may have to select **Override the access permissions acquired from the parent entry** before being allowed to change the permissions for an object.
- 4. To add a group or role, select "Add". Then select the proper security namespace and then place a check next to any groups or roles you want to add from the Available Entries. Use the Green Arrow to move the selections to the Selected Entries. Click Ok.
- 5. You'll notice now that the group or role you added does not have any permission settings. **Check the box** next to the new addition on the left hand side, then grant or deny the appropriate access on the right hand side.
- 6. You may want to override any children permissions from your current position down through the folder structure. To do so select the "Delete the access permissions of all child entries".
- 7. Click **Ok**.
- 8. Test the new permissions by logging in as a user from the newly added group or role.

# Cognos Administration

## **Section goal**

The goal of this section is to provide the knowledge and practice to perform server administration, data management, security and content administration, activities management, and portal services administration. Cognos Administration is accessed through Cognos Connection's Launch Menu.

## **Objectives**

In this section you will learn how to:

- monitor the status of current, past and upcoming activities
- monitor, log, and tune system services
- monitor schedules
- add groups and roles (authentication)
- assign users to groups and groups to roles
- assign function and features (authorization)
- create data source connections
- export and import data
- create distribution list and contacts.

# Monitor the Status of Current, Past and Upcoming Activities

## Introduction

When users run reporting objects, the progress can be monitored in Current Activities on the Status tab in Cognos Administration. Likewise, once the process completes the run history and status can be viewed in Past Activities. Reporting objects that are scheduled can be viewed in the Upcoming Activities.

| Cognos Administration |                                             |       |        |    | 🖻   🍙 • 坑 🕯 • La                   |
|-----------------------|---------------------------------------------|-------|--------|----|------------------------------------|
| Status Sec.           | urity Configuration                         |       |        |    |                                    |
| Current Activities    | Past Activities                             |       |        |    |                                    |
| Past Activities       |                                             | Tot   | al (1) |    |                                    |
| Upcoming Activities   | Succeeded 1                                 |       |        |    |                                    |
| System                | Failed 0                                    |       |        |    |                                    |
| Schedules             | Canceled                                    |       | 10     | 15 |                                    |
|                       |                                             | 5     | 10     | 15 | Entries: 1 - 1                     |
|                       | Name                                        |       |        |    | Requested time 🔶 Run by            |
|                       | Applicant Quality and Program Deta          | ail 🔻 |        |    | July 17, 2008 3:39:20 PM Anonymous |
|                       | Last refresh time: July 17, 2008 3:40:15 PM |       |        |    |                                    |

## **Steps**

Follow these steps to view run activities.

- 1. From Cognos Connection, click the **Launch** button. Select **Cognos Administration**.
- On the Status tab menu select Current Activities, if not already selected. Notice any reports or jobs that are running. If nothing is currently running you can go back to Cognos Connection by clicking on the home icon and run a report. Then return to the Status tab by following the instructions from step 1 above.

3. Once reports have completed click **Past Activities** to view the status. Click the down arrow next to the report to view the run details.

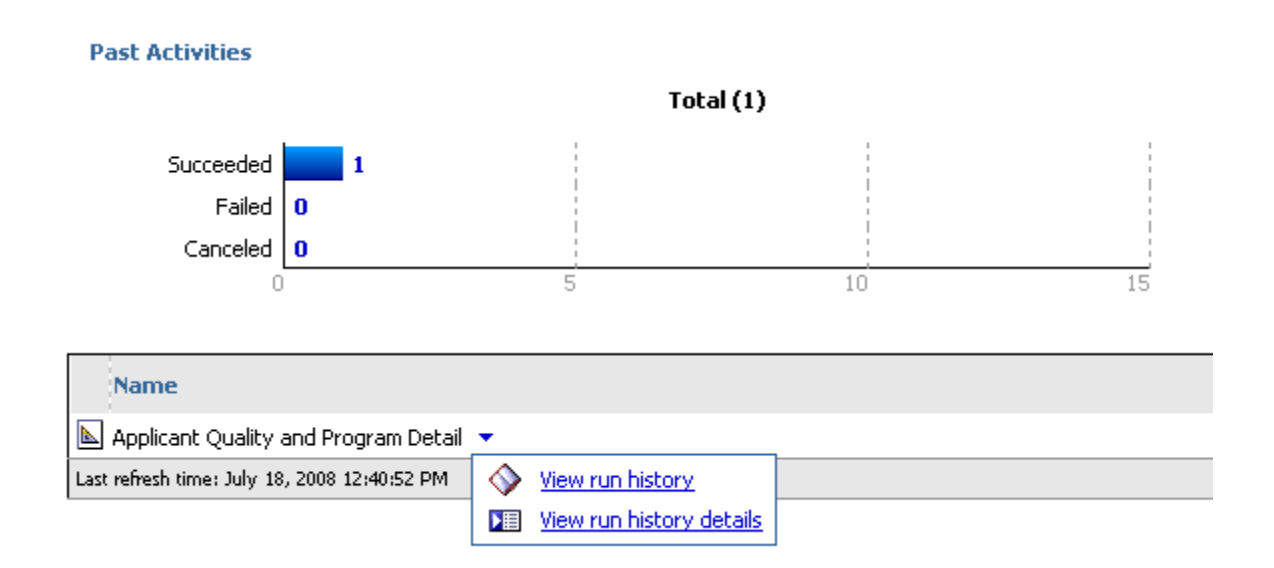

4. To view future scheduled jobs, click Upcoming Activities.

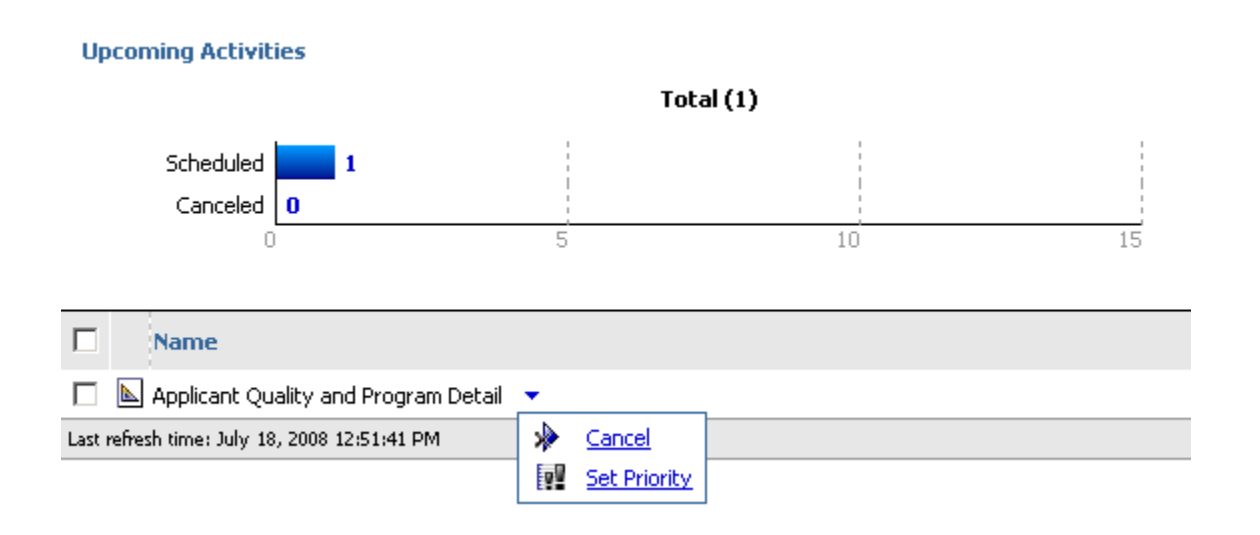

# Monitor, Log, and Tune System Services

## Introduction

Use the **System** link in Cognos Administration to start and stop services, collect metrics about your environment performance, and tune your services for better system performance.

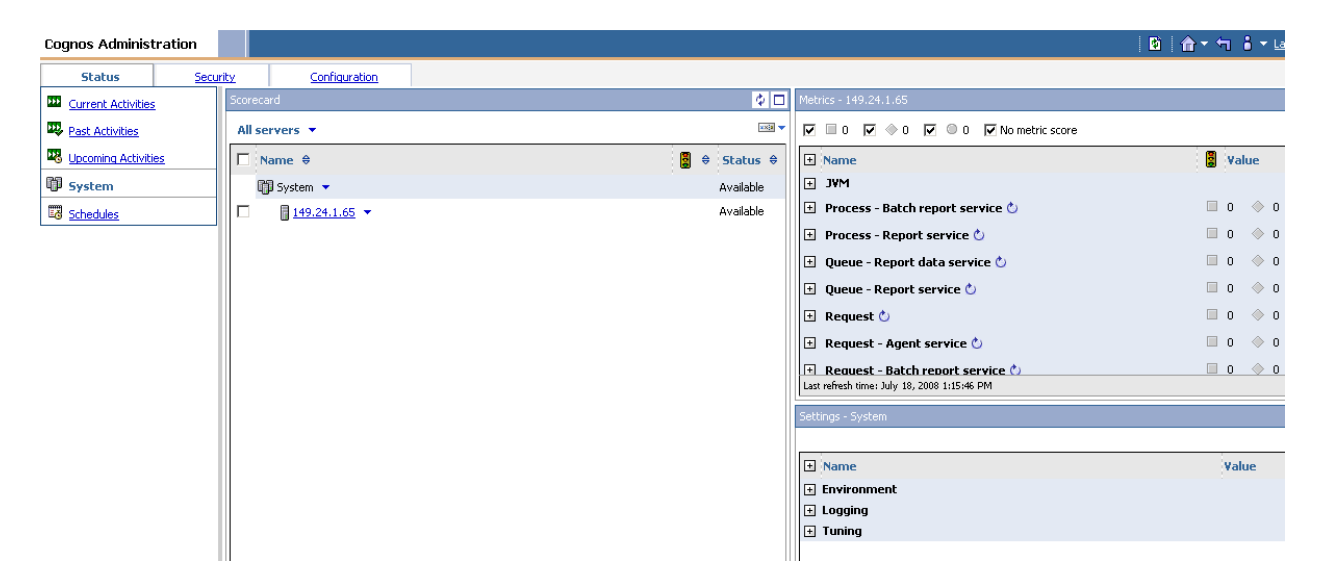

## **Steps**

Follow these steps to start and stop services.

- 1. From Cognos Administration Status tab click System.
- 2. Click the down arrow next to your Dispatcher, and select **Stop Dispatcher Immediately**. Alternatively you can select to stop dispatchers after running and queued processes have stopped.

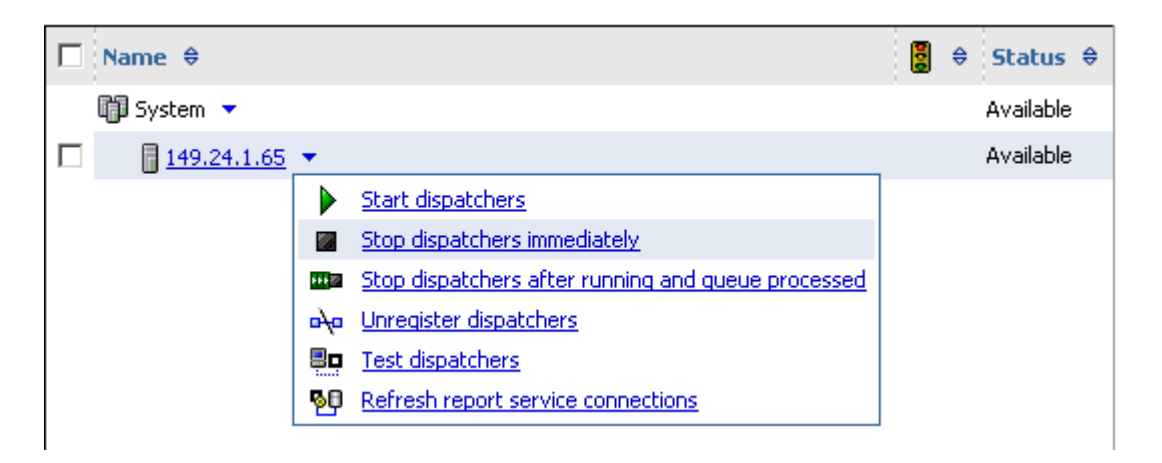

- 3. Return to Cognos Connection and try to run a report. You should receive an error that the dispatcher is unavailable. (Note: that if the everyone group is a member of the system administrators role, the report will run as normal).
- 4. Return to **Cognos Administration Status** tab and click the down arrow for your dispatcher and select *Start Dispatcher*.
- 5. Any registered service can be stopped and started from the System page in this same manor. Click the down arrow next to **All Servers**. Navigate to **Services** and select **Report**.

| Scorecard                            | 4                                                                                                    |   |
|--------------------------------------|----------------------------------------------------------------------------------------------------|---|
| All servers 💌                        |                                                                                                    |   |
| □ Name < All servers                 | 🚦 🔶 Status                                                                                                    | ÷ |
| All server groups<br>All dispatchers | Available                                                                                                    |   |
| 14 <u>Services</u>                   | (All) Available                                                                                                    |   |
|                                      | Agent         Batch Report         Content Manager         Data Integration         Delivery         Event Management         Job |   |
|                                      | Log<br>Metrics Manager<br>Monitor<br>Presentation<br>Report Data<br>Report<br>System                                              |   |

## **Steps**

Follow these steps to set service properties.

1. Click the down arrow next to the **ReportService**, and select **Set Properties**.

| Scorecard             |                                               | 4 🗆          |
|-----------------------|-----------------------------------------------|--------------|
| Services - Report 💌   |                                               | xx28 🔻       |
| □ Name 🗧              |                                               | 🚦 🗧 Status 🖨 |
| 📬 System 🔻            |                                               | Available    |
| 🔲 🛛 🍢 ReportService 🔄 | ,                                             | Available    |
|                       | Set properties                                |              |
|                       | Start                                         |              |
|                       | Stop immediately                              |              |
|                       | <u>Stop after running and gueue processed</u> |              |
|                       |                                               |              |

2. Click the Settings tab, and filter the Category by Tuning.

| Set propertie       |                     |                                                                                                    |            |       |          |
|---------------------|---------------------|----------------------------------------------------------------------------------------------------|------------|-------|----------|
| General             | Settings            | Permissions                                                                                                    |            |       |          |
| Specify the co      | onfiguration settin | ngs for this entry. By default, an entry acquires its configuration settings from a parent. You can override those settings with the settings set explicitly for th | nis entry. |       |          |
| Category:<br>Tuning | •                   |                                                                                                    |            |       |          |
|                     |                     |                                                                                                    | Entries: 1 | - 13  |          |
|                     | ategory 🗧 🛛 Na      | me 😫                                                                                                    |            | Value | Acquired |
| 🗖 👸 Т               | uning Nu            | mber of high affinity connections for the report service during non-peak period                                                                                     |            | 1     | Yes      |
| 🗖 👸 Т               | uning Nu            | mber of low affinity connections for the report service during non-peak period                                                                                      |            | 4     | Yes      |
| 🗖 👸 Т               | uning Ma            | iximum number processes for the report service during non-peak period                                                                                               |            | 2     | Yes      |
| 🗖 👸 Ти              | uning Qu            | eue time limit of the report service (seconds)                                                                                                    |            | 240   | Yes      |
| 🗖 🖓 Т               | uning Ma            | ximum execution time for the report service (seconds)                                                                                                    |            | 0     | Yes      |
|                     |                     |                                                                                                    |            |       |          |

3. Change the value for **Maximum number of processes for the report service during peak period** to **4**. Click **Ok**. (Note: Service will need to be restarted for any changes to take effect.)

|   |   | Category 😂 | Name 🗢                                                                            | Value       |   | Acqu |
|---|---|------------|-----------------------------------------------------------------------------------|-------------|---|------|
|   | 8 | Tuning     | Number of high affinity connections for the report service during non-peak period | 1           |   | Yes  |
|   | 8 | Tuning     | Number of low affinity connections for the report service during non-peak period  | 4           |   | Yes  |
|   | 8 | Tuning     | Maximum number processes for the report service during non-peak period            | 2           |   | Yes  |
|   | 8 | Tuning     | Queue time limit of the report service (seconds)                                  | 240         |   | Yes  |
|   | 8 | Tuning     | Maximum execution time for the report service (seconds)                           | 0           |   | Yes  |
|   | 8 | Tuning     | Number of hotspots generated in a chart by the report service                     | Unlimited 🔽 |   | Yes  |
|   | 8 | Tuning     | Number of high affinity connections for the Report service during peak period     | 1           |   | Yes  |
|   | 8 | Tuning     | Number of low affinity connections for the report service during peak period      | 4           |   | Yes  |
|   | 8 | Tuning     | Maximum number of processes for the report service during peak period             | 4           |   | No   |
|   | 8 | Tuning     | PDF Character Encoding for report service                                         | Auto        | • | Yes  |
|   | 8 | Tuning     | Option to allow the report service to embed fonts in generated PDF documents      | Allow 💌     |   | Yes  |
| ( | ж | Cano       | el                                                                                |             |   |      |

4. Filter the Category to Logging. Click Ok.

 Category:
 Logging

 Logging
 Entries:

 Category \*
 Name \*

 Category \*
 Name \*

 Logging
 Audit logging level for report service

 Logging
 Audit the native query for report service

 Logging
 Audit the native query for report service

 Logging
 Audit the native query for report service

 Reset to parent

5. With the ReportService still selected Click the **expand button** *⊡* next to **Process**. Click the pencil next to Number of processes high watermark to edit the value.

| Scorecard           | ¢ 🗆          | Metrics - ReportService                     | ¢ _         |
|---------------------|--------------|---------------------------------------------|-------------|
| Services - Report 💌 | ××18 -       | 🔽 🗏 0 🔽 🔷 0 🔽 🔍 0 🔽 No metric score         |             |
| □ Name ♦            | 🚦 🗢 Status 🗢 | E Name                                      | 🚦 Value     |
| 🗊 System 👻          | Available    | 🖻 Process 🕐                                 |             |
| ReportService 🔻     | Available    | Number of configured processes              | 4           |
| - · · ·             |              | Number of processes                         | 0           |
|                     |              | Number of processes high watermark 🖉        | 2           |
|                     |              | Number of processes low watermark 🖉         | 0           |
|                     |              | 🛨 Queue 🖒                                   | 🔲 0 🔶 0 🔍 O |
|                     |              | 🛨 Request 🖒                                 | 🔲 0 🔶 0 🔍 O |
|                     |              |                                             |             |
|                     |              |                                             |             |
|                     |              | Last refresh time: July 18, 2008 2:39:13 PM |             |

6. Change the **Performance Pattern** from *None* to *Low values are good*, and set the **Red** value to *5*. Change the **Yellow** value to *4* and Click **Ok**.

| Set thresholds for metric - Process - Number of processes high watermark                                | × |  |  |  |  |  |  |
|----------------------------------------------------------------------------------------------------|---|--|--|--|--|--|--|
| Select the performance pattern and specify the threshold values to calculate the score for this metric. |   |  |  |  |  |  |  |
| Performance pattern:                                                                                    |   |  |  |  |  |  |  |
| C None                                                                                                  |   |  |  |  |  |  |  |
| C High values are good                                                                                  |   |  |  |  |  |  |  |
| C Middle values are good                                                                                |   |  |  |  |  |  |  |
| ⊙ Low values are good                                                                                   |   |  |  |  |  |  |  |
| Threshold values                                                                                        |   |  |  |  |  |  |  |
| Yalues Score                                                                                            |   |  |  |  |  |  |  |
| Maximum value -                                                                                         |   |  |  |  |  |  |  |
| 5                                                                                                    |   |  |  |  |  |  |  |
|                                                                                                    |   |  |  |  |  |  |  |
|                                                                                                    |   |  |  |  |  |  |  |
| Minimum value –                                                                                         |   |  |  |  |  |  |  |
| OK Cancel                                                                                               |   |  |  |  |  |  |  |

You will notice that the ReportService now has a Score of Green next to it. This means that the service is performing with less than 4 processes. Once the processes hit 4, it will turn Yellow. And if the number of processes ever gets to 5 it will turn Red.

| Scorecard           | Met |           |   |                                      |   |       |
|---------------------|-----|-----------|---|--------------------------------------|---|-------|
| Services - Report 🔻 |     | ××3 🔻     | V | 🗐 0 🔽 🚸 0 🔽 🗢 1 🔽 No metric score    |   |       |
| □ Name ♦            | 8 🗧 | Status ♦  | ÷ | Name                                 |   | Value |
| 🛱 System 👻          | ٠   | Available | Ð | Process 🖒                            |   |       |
|                     |     | Available |   | Number of configured processes       |   | 4     |
|                     | •   | Available |   | Number of processes                  |   | 0     |
|                     |     |           |   | Number of processes high watermark 🧪 | ۰ | 2     |
|                     |     |           |   | Number of processes low watermark 🤌  |   | 0     |
|                     |     |           | Ð | Queue 🖒                              |   | 0 🔶   |
|                     |     |           | ŧ | Request 🖒                            |   | 0 🔶   |
|                     |     |           |   |                                      |   |       |

## **Monitor Schedules**

## Introduction

The **Schedules** link in Cognos Administration provides you with the ability to what will be running on the system in the future. You can set properties, set priority, modify, remove, and disable schedules.

| Cognos Administratio  | n                                           | 🖻   A + 🕤 Ö ▼ !                             |
|-----------------------|---------------------------------------------|---------------------------------------------|
| Status                | Security Configuration                      |                                             |
| Current Activities    | Schedules                                   |                                             |
| Past Activities       | Total (1)                                   |                                             |
| 🛂 Upcoming Activities | Enabled 1                                   |                                             |
| 0 System              | Disabled 0                                  |                                             |
| Schedules             | 0 5 10 15                                   | Entries: 1                                  |
| Filter                |                                             |                                             |
| Scheduled by:         | Name                                        | Modified 🗢 Scheduled by Status 🗢            |
| Any user              | 🔲 🔄 Applicant Quality and Program Detail 🔻  | July 18, 2008 12:50:51 PM Anonymous Enabled |
| Select a user         | Last refresh time: July 18, 2008 3:07:06 PM |                                             |
| Chabines              |                                             |                                             |

## **Steps**

Follow these steps to disable a schedule.

- 1. From Cognos Connection click Launch.
- 2. Select Cognos Administration.
- 3. Click Schedules from the left hand menu.
- 4. Click the down arrow next to a schedule in the list. Select **Disable the Schedule**.

| Schedules                                                       |               |                |    |
|-----------------------------------------------------------------|---------------|----------------|----|
|                                                                 | Tot           | al (1)         |    |
| Enabled 1<br>Disabled 0                                         | 5             | 10             | 15 |
| Name     Name     Name     Applicant Quality and Program Detail | •             |                |    |
| Last refresh time: July 18, 2008 3:55:14 PM                     | Set propertie | 25             |    |
|                                                                 | Run the sche  | edule once     |    |
|                                                                 | Modify the s  | chedule        |    |
|                                                                 | Remove the    | schedule       |    |
|                                                                 | View run hist | ory            |    |
|                                                                 | Disable the s | <u>chedule</u> |    |
|                                                                 | Set Priority  |                |    |

# Add Users, Groups, and Roles (Authentication)

## Introduction

Roles and Groups provide the ability to associate users into containers that are easier to manage. Users are brought in from your 3<sup>rd</sup> party authentication source, and then assigned to groups (i.e. Admissions) and/or Roles (i.e. Authors).

## **Steps**

Follow these steps to create a new group, add a user, and assign a group to a role.

1. Launch Cognos Administration from inside Cognos Connection.

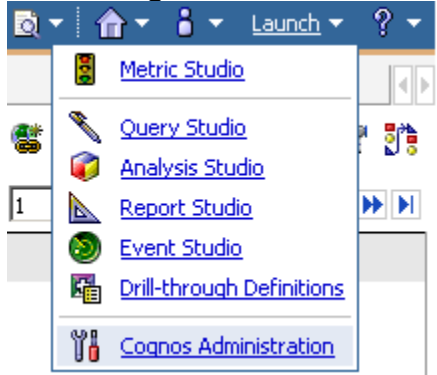

2. Click the **Security** tab.

| Cognos Administ      | tration   |                                     |               |   |            |
|----------------------|-----------|-------------------------------------|---------------|---|------------|
| Status               | Secu      | <u>rity</u>                         | Configuration |   |            |
| 🚥 Current Activit    | ies       | Current Activities - Background act |               |   | ind activi |
| 💀 Past Activities    |           |                                     |               |   |            |
| 🛂 Upcoming Activiti  | <u>es</u> |                                     | Pending       | 0 |            |
| 5ystem               |           |                                     | Executing     | 0 |            |
| Schedules            |           | Waiting 0                           |               |   |            |
| Filter               |           |                                     | Suspended     | 0 |            |
| riiter               |           |                                     | 0             |   |            |
| Background activ     | rities    |                                     |               |   |            |
| C Interactive activi | ties      |                                     | lame          |   |            |
|                      |           |                                     |               |   |            |

3. Click the Cognos namespace.

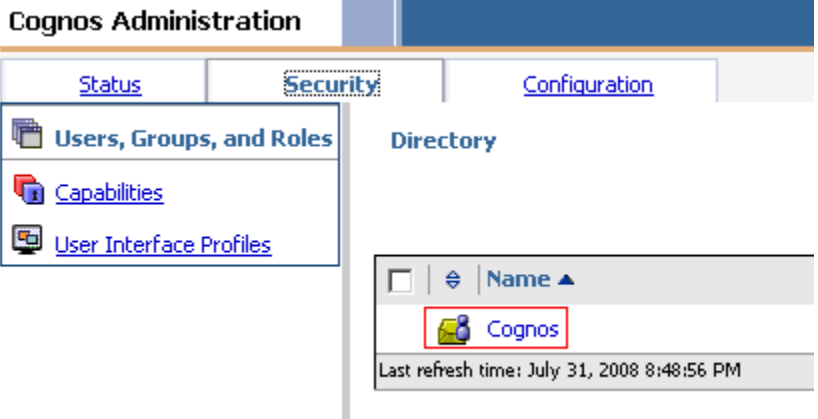

4. Click on the **New Group** icon.

| uri | ty     | Configuration              |                                |     |
|-----|--------|----------------------------|--------------------------------|-----|
| 5   | Direct | tory > Cognos              |                                | × 🖻 |
|     |        |                            | Entries: 1 – 15 🔘              |     |
|     |        | ⇔ Name ▲                   | Modified \$                    | Act |
|     |        | 🝇 All Authenticated Users  | March 18, 2008 12:44:31 AF     | м 😭 |
|     |        | 🚮 Analysis Users           | March 18, 2008 12:49:08 AI     | м 😭 |
|     |        | Anonymous                  | July 31, 2008 7:54:35 PM       | F   |
|     |        | 🚮 Authors                  | March 18, 2008 12:49:08 AF     | м 😭 |
|     |        | Consumers                  | March 18, 2008 12:49:08 AF     | м 😭 |
|     |        | 🐻 Controller Administrator | s January 9, 2008 1:23:57 PM   | м 😭 |
|     |        | 📅 Controller Users         | March 18, 2008 12:49:08 AF     | м 😭 |
|     |        | 📅 Data Manager Authors     | March 18, 2008 12:49:08 AF     | м 😭 |
|     |        | 🐻 Directory Administrators | 5 January 9, 2008 1:23:55 PM   | м 😭 |
|     |        | 😫 Everyone                 | March 18, 2008 12:44:31 Af     | м 😭 |
|     |        | 🐻 Express Authors          | March 18, 2008 12:49:08 AP     | м 😭 |
|     |        | Metrics Administrators     | January 9, 2008 1:23:56 PM     | м 😭 |
|     |        | Metrics Authors            | March 18, 2008 12:49:08 AF     | м 😭 |
|     |        | 📅 Metrics Users            | March 18, 2008 12:49:08 AF     | м 😭 |
|     |        | 📅 Planning Contributor Us  | ers March 18, 2008 12:49:08 AF | м 😭 |
|     |        |                            |                                |     |

5. Give the new group a Name and Description. Click Next. Cognos Administration

| _                  |              |                                                                                                |
|--------------------|--------------|------------------------------------------------------------------------------------------------|
| <u>Status</u>      | Security     | y Configuration                                                                                |
| 🖷 Users, Groups    | s, and Roles | Specify a name and description - New Group wizard                                              |
| Capabilities       |              | Specify a name and location for this entry. You can also specify a description and screen tip. |
| 🖳 User Interface I | Profiles     | Name:                                                                                          |
|                    |              | Admissions                                                                                     |
|                    |              | Description:                                                                                   |
|                    |              | Cognos Users in the Admissions Department                                                      |
|                    |              | Cancel < Back Next > Finish                                                                    |

## **Steps**

Follow these steps to assign users to groups.

1. Click **Add...** to assign a user to the new group.

| Select the members - New Group wizard | Help 🗙     |
|---------------------------------------|------------|
| Select the members of this entry.     |            |
|                                       | Entries: - |
| □    > Name                           | Туре       |
|                                       |            |
| H-set/se                              |            |
| No encres.                            |            |
|                                       |            |
|                                       | Add Remove |
| Cancel < Back Next > Finish           |            |

2. From the list of available entries on the left, select the namespace where the users exist (i.e. LDAP, AD, or Cognos security namespaces).

| Available entries<br>Directory |                              | Selected entries | Entries:    |        |
|--------------------------------|------------------------------|------------------|-------------|--------|
| Show users in the list         | Entries: 1 - 1 🔘     ( ( ) ) | <br>□  > Name    |             |        |
| Name     Cognos                |                              |                  | No entries. |        |
|                                |                              |                  |             | Remove |

3. Check the Show users in the list box to get user accounts to show up.

| Available entries<br>Directory > Cognos |                            |          | Selected entries | Entries: O  |        |
|-----------------------------------------|----------------------------|----------|------------------|-------------|--------|
|                                         | Entries: 1 - 3 💽   III 🗰 🕨 | <b>→</b> | □  > Name        |             |        |
| 🔲 🛛 Name                                |                            |          |                  |             |        |
| 🔲 🦓 All Authenticated Users             |                            |          |                  | No entries. |        |
| 🔲 🧯 Anonymous                           |                            |          |                  |             |        |
| 🗖 🍇 Everyone                            |                            |          |                  |             | Remove |

4. Check the box next to the user you want to assign to the group and click the green arrow button in the middle to move the entry to the selected entries.

| Available entries<br>Directory > Cognos<br>☑ Show users in the list | Selected entries | Entries:    |        |
|---------------------------------------------------------------------|------------------|-------------|--------|
| Entries: 1 - 3                                                      | □  > Name        |             |        |
| Iname                                                               |                  |             |        |
| 🔲 🦓 All Authenticated Users                                         |                  | No entries. |        |
| 🔽 🏅 Anonymous                                                       |                  |             |        |
| 🗖 🍇 Everyone                                                        |                  |             | Remove |
|                                                                     |                  |             |        |

5. Click the **Ok** button.

| Available entries<br>Directory > Cognos |                          |          | Selected entries | Fotries: 1 - 1 |        |
|-----------------------------------------|--------------------------|----------|------------------|----------------|--------|
| Show users in the list                  |                          | <b>→</b> | □  > Name        |                |        |
|                                         | Entries: 1 - 3 💟 K K K K |          | 🔲 🧯 > Anonymous  |                |        |
| Name Name                               |                          |          |                  |                | Remove |
| 🔲 🍇 All Authenticated Users             |                          |          |                  |                |        |
| Anonymous                               |                          |          |                  |                |        |
| 🗖 🍇 Everyone                            |                          |          |                  |                |        |
|                                         |                          |          |                  |                |        |
|                                         |                          |          |                  |                |        |
|                                         |                          |          |                  |                |        |

- OK Cancel
- 6. Next you'll see the user you just assigned to the new group in the list. If you want to add more users click **Add**... again. If you are done click **Finish**.

| Select the members - New Group wizard | Help 🗙                     |
|---------------------------------------|----------------------------|
| Select the members of this entry.     |                            |
|                                       | Entries: 1 - 1 💿   I I 🕬 🕨 |
| □  > Name                             | Туре                       |
| 🗆 🥈 > Anonymous                       | User                       |
|                                       | Add Remove                 |
| Cancel     < Back                     |                            |

7. You created a new group and assigned a user. The group now appears in the namespace.

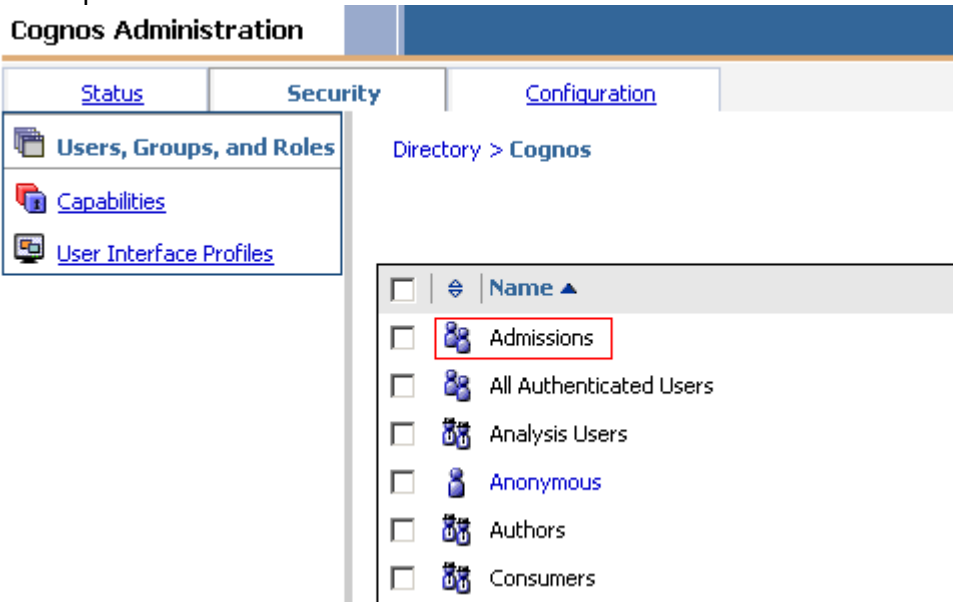

# Assign Groups to Roles

## **Steps**

Follow these steps to assign groups to roles.

#### 1. Click the Set Properties for the Authors role.

|  | ¢  | Name 🔺                    | Modified ≑                 | Actions |
|--|----|---------------------------|----------------------------|---------|
|  | 88 | Admissions                | July 31, 2008 10:04:45 PM  | More    |
|  | 88 | All Authenticated Users   | March 18, 2008 12:44:31 AM | 😭 More  |
|  | 00 | Analysis Users            | March 18, 2008 12:49:08 AM | 😭 More  |
|  | 8  | Anonymous                 | July 31, 2008 7:54:35 PM   | 😭 More  |
|  | 00 | Authors                   | March 18, 2008 12:49:08 AM | More    |
|  | 88 | Consumers                 | March 18, 2008 12:49:08 AM | More    |
|  | 8  | Controller Administrators | January 9, 2008 1:23:57 PM | 😭 More  |
|  | 8  | Controller Users          | March 18, 2008 12:49:08 AM | 😭 More  |
|  | 8  | Data Manager Authors      | March 18, 2008 12:49:08 AM | 😭 More  |
|  | 8  | Directory Administrators  | January 9, 2008 1:23:55 PM | 😭 More  |
|  | 88 | Everyone                  | March 18, 2008 12:44:31 AM | 😭 More  |
|  | 00 | Express Authors           | March 18, 2008 12:49:08 AM | 😭 More  |
|  | 00 | Metrics Administrators    | January 9, 2008 1:23:56 PM | 😭 More  |
|  | 00 | Metrics Authors           | March 18, 2008 12:49:08 AM | 😭 More  |
|  | 00 | Metrics Users             | March 18, 2008 12:49:08 AM | 😭 More  |
|  |    |                           |                            |         |

# 2. Click the **Members** tab to see the current membership.

| bee properti         |                                                                                               |             |                            |                        |
|----------------------|-----------------------------------------------------------------------------------------------|-------------|----------------------------|------------------------|
| General              | Members Permissions                                                                           |             |                            |                        |
| Specify the p        | roperties for this entry.                                                                     |             |                            |                        |
| Туре:                | Role                                                                                          | Location:   | Directory > Cognos         | 😰 View the search path |
| Owner:               | None                                                                                          | Created:    | March 18, 2008 12:44:32 AM |                        |
| 🔲 Disable (          | this entry                                                                                    | Modified:   | March 18, 2008 12:49:08 AM |                        |
|                      |                                                                                               | Icon:       | 🛅 Standard Edit            |                        |
| Language:<br>English | reen op and description are snown for the selected language.  Remove values for this language |             |                            |                        |
| Name:                |                                                                                               | Description | :                          |                        |
| Authors              |                                                                                               |             |                            | <b>A</b>               |
| Screen tip:          |                                                                                               |             |                            |                        |
| · · ·                |                                                                                               |             |                            | _                      |

3. Click the **Add...** button to assign a new member.

| Set propertie  |                     |                  | Help 🗙     | ; |
|----------------|---------------------|------------------|------------|---|
| General        | Members             | Permissions      |            |   |
| Select the men | nbers of this entry | ry.              |            |   |
|                |                     | Entries: 1 - 1 🔘 |            |   |
| □    :         | > Name              | Туре             |            | 1 |
| □ 🍇            | > Everyone          | Group            |            | 1 |
|                |                     | [                | Add Remove | 8 |
| ОК             | Cancel              |                  |            |   |

4. Select the namespace where you previously create your new group.

| Available entries<br>Directory<br>Show users in the list |                              |  |
|----------------------------------------------------------|------------------------------|--|
|                                                          | Entries: 1 - 1 💽   I I I I I |  |
| 🔲 📔 Name                                                 |                              |  |
| 🛃 Cognos                                                 |                              |  |

5. Select the **Admissions** check box on the left and click the green arrow button to assign the Admissions group to the Authors role.

| Available entries                                                                                                    |                             |          | Selected entries |                    |
|----------------------------------------------------------------------------------------------------|-----------------------------|----------|------------------|--------------------|
| Directory > Cognos                                                                                                    |                             |          | <b>—</b> 1 1     | Entries: 📃 – 💽   🕅 |
| Name       Image: State of the state       Image: State of the state       Image: State       Image: Stat | Entries: 1 - 15 O   ( ( ) ) | <b>→</b> | 🗖 📔> Name        | No entries.        |
| 1                                                                                                    | 1                           |          |                  |                    |

#### 6. Click Ok.

| Available entries             |  | Selected entries |                |
|-------------------------------|--|------------------|----------------|
| Show users in the list        |  |                  | Entries: 1 - 1 |
|                               |  | □  > Name        |                |
|                               |  | 🔲 🦉 > Admissions |                |
| □   Name                      |  |                  |                |
| 🗖 🖓 Admissions                |  |                  |                |
| 🔲 🦓 All Authenticated Users   |  |                  |                |
| 🔲 📅 Analysis Users            |  |                  |                |
| 🗖 🐻 Authors                   |  |                  |                |
| 🔲 👪 Consumers                 |  |                  |                |
| 🔲 👪 Controller Administrators |  |                  |                |
| 🔲 👪 Controller Users          |  |                  |                |
| 🔲 👪 Data Manager Authors      |  |                  |                |
| 🔲 👪 Directory Administrators  |  |                  |                |
| 🔲 🍇 Everyone                  |  |                  |                |
| 🔲 👪 Express Authors           |  |                  |                |
| 🔲 👪 Metrics Administrators    |  |                  |                |
| 🔲 👪 Metrics Authors           |  |                  |                |
| 🗖 👪 Metrics Users             |  |                  |                |
| OK Cancel                     |  |                  |                |

## 7. Click Ok again.

| Set properties - Authors          |                  |
|-----------------------------------|------------------|
| General Members Permissions       |                  |
| Select the members of this entry. |                  |
|                                   | Entries: 1 - 2 🔘 |
| □  > Name                         | Туре             |
| 🗆 🍇>Everyone                      | Group            |
| 🗆 🖏> Admissions                   | Group            |
|                                   |                  |
| OK Cancel                         |                  |

# Assign Function and Features (Authorization)

## Introduction

Once you have setup authentication into your Cognos environment, assigned users to groups, and assigned those groups to roles your ready to specify what those users can do inside the environment.

Capabilities allow you to hand out permissions for the functionality of tools like Query Studio, Report Studio, Analysis Studio, and Administrative areas of the environment.

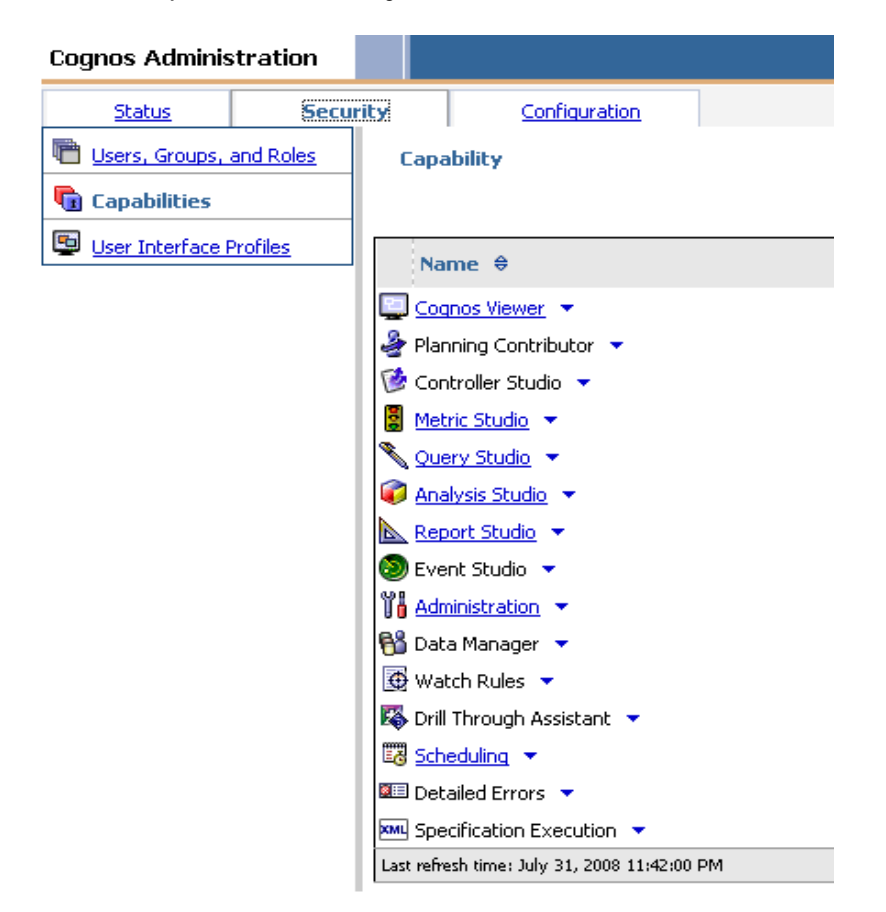

## **Steps**

Follow these steps to assign administration tasks capabilities to the Authors role.

1. From Cognos Connection click Launch. Select Cognos Administration.

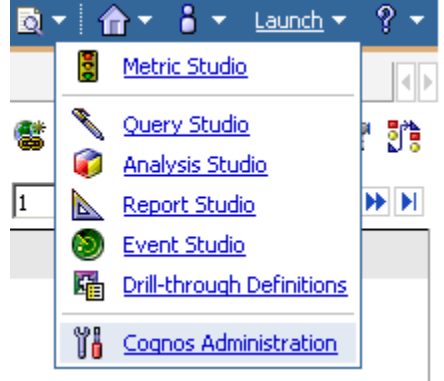

2. Click the **Security** tab.

| Cognos Administ      | ration      |                                       |           |         |  |  |
|----------------------|-------------|---------------------------------------|-----------|---------|--|--|
| Status               | <u>Secu</u> | <u>rity</u>                           | Confic    | uration |  |  |
| 🚥 Current Activit    | ies         | Current Activities - Background activ |           |         |  |  |
| 💀 Past Activities    |             |                                       |           |         |  |  |
| 💀 Upcoming Activiti  | <u>es</u>   |                                       | Pending   | 0       |  |  |
| System               |             |                                       | Executing | 0       |  |  |
| Schedules            |             |                                       | Waiting   | 0       |  |  |
| Filtor               |             |                                       | Suspended | 0       |  |  |
| Background activ     | ities       |                                       | 0         |         |  |  |
| C Interactive activi | ties        |                                       | ame       |         |  |  |

3. Click the **Capabilities** link from the menu.

| Cognos Administration                 |                                               | 🕴 💧 🕶                     | ← 8 <del>-</del> |
|---------------------------------------|-----------------------------------------------|---------------------------|------------------|
| Status Securit                        | 21 Configuration                              |                           |                  |
| Users, Groups, and Roles Capabilities | Directory                                     |                           |                  |
| User Interface Profiles               |                                               | Entries: 1 - 1            |                  |
|                                       | □   ♦  Name ▲                                 | Modified ≎                | Active           |
|                                       | 🛃 Cognos                                      | July 31, 2008 10:04:45 PM | ~                |
|                                       | Last refresh time: August 1, 2008 12:03:02 AM |                           |                  |

4. Click Administration from the list.

| Cognos Adminis          | stration  |      |              |                                     |
|-------------------------|-----------|------|--------------|-------------------------------------|
| <u>Status</u>           | Secu      | rity |              | Configuration                       |
| 💼 <u>Users, Groups,</u> | and Roles |      | Тара         | bility                              |
| 🗓 Capabilities          |           |      |              |                                     |
| 🖳 User Interface P      | Profiles  |      | Na           | me ≑                                |
|                         |           |      | ] <u>Cog</u> | nos Viewer 💌                        |
|                         |           | 2    | Plan         | ning Contributor 🥆                  |
|                         |           | 1    | Con          | troller Studio 🔻                    |
|                         |           | 8    | Met          | ric Studio 🔻                        |
|                         |           |      | Que          | ery Studio 💌                        |
|                         |           |      | Ana          | lysis Studio 💌                      |
|                         |           |      | Rep          | ort Studio 💌                        |
|                         |           | 8    | ) Eve        | nt Studio 🥆                         |
|                         |           | Ĭ    | <u>Adr</u>   | ninistration 💌                      |
|                         |           | 68   | Dat          | a Manager 🔻                         |
|                         |           | ¢    | Wat          | ch Rules 🔻                          |
|                         |           | E\$  | Drill        | Through Assistant 🔻                 |
|                         |           | 5    | <u>Sch</u>   | eduling 🔻                           |
|                         |           |      | l Det.       | ailed Errors 🔻                      |
|                         |           | XML  | Spe          | cification Execution 🔻              |
|                         |           | Las  | t refre      | sh time: August 1, 2008 12:31:04 AM |

5. You will see a list of Administrative items. Click the Down Arrow menu next to Administration Tasks. Select Set Properties.

| Cognos Adminis     | stration      |                                    |            |
|--------------------|---------------|------------------------------------|------------|
| <u>Status</u>      | Security      | Configuration                      |            |
| 🖷 Users, Groups, - | and Roles Cap | ability> Administration            |            |
| 🕞 Capabilities     |               |                                    |            |
| 📴 User Interface F | Profiles      | ame ⇔                              |            |
|                    | 🔛 Ru          | n activities and schedules 💌       |            |
|                    | 🔛 Ca          | nfigure and manage the syste       | m 🔻        |
|                    | 🔛 Us          | ers, Groups, and Roles 🔻           |            |
|                    | 🔛 Se          | t capabilities and manage UI p     | rofiles 🔻  |
|                    | 🔛 Da          | ta Source Connections 🔻            |            |
|                    | 🔛 Ac          | lministration tasks 💌              |            |
|                    | 🔛 Dis         | stribution Lists and 📓 Set         | properties |
|                    | 🔛 Pri         | nters 🔻                            |            |
|                    | 🔛 St          | yles and portlets 💌                |            |
|                    | 🔛 Pla         | anning Administration 🔻            |            |
|                    | 🔛 Ca          | ntroller Administration 🔻          |            |
|                    | 🔛 Me          | etric Studio Administration 💌      |            |
|                    | Last ref      | resh time: August 1, 2008 12:36:39 | AM         |

## 6. Click the **Permissions** tab.

| nuck the Pe    |                                                             |
|----------------|-------------------------------------------------------------|
| 5et propertie  | s - Administration tasks                                    |
|                |                                                             |
| General        | Permissions                                                 |
| Specify the pr | operties for this entry.                                    |
| Type:          | Secured feature                                             |
| Owner          | None                                                        |
| owner.         | None                                                        |
| 🔲 Disable t    | his entry                                                   |
|                |                                                             |
|                |                                                             |
| The name loop  | can tip and decertifien are chown for the colorted language |
| me name, sch   | een up and description are shown for the selected language. |
| Language:      |                                                             |
| English        | Remove values for this language                             |
| ,              |                                                             |
| Name:          |                                                             |
| Administra     | tion tasks                                                  |
|                |                                                             |
| Screen tip:    |                                                             |
|                |                                                             |
|                |                                                             |
|                |                                                             |
| OK             | Cancel                                                      |
|                |                                                             |

## 7. Click the **Add...** button.

| pecify ac    | cess permissions for this entry.  | By default   | , an entry acqu  | uires it | s access permission: | s from a parent. | You can | override |
|--------------|-----------------------------------|--------------|------------------|----------|----------------------|------------------|---------|----------|
| he execu     | ite permissions control access to | ) the functi | onality associal | ted wi   | th this entry.       |                  |         |          |
| 🔽 Over       | ride the access permissions acqu  | uired from I | the parent entr  | ry       |                      |                  |         |          |
|              | >Name                             | Туре         | Permissio        | ns       |                      |                  | Grant   | Deny     |
| 🗆 😽          | > Server Administrators           | Role         | a                | 1        |                      | Read [42]        |         |          |
| □ <b>8</b> 8 | ···· > Report Administrators      | Role         | 0                | 1        | 4 0mmh               | Write [//]       |         |          |
| -<br>55      | ··· > Metrics Administrators      | Role         | 0                | 1        | 🖛 арріу              | Set Policy [ 3]  |         |          |
| -<br>55      | > Controller Administrators       | Role         | 0                | 1        |                      | Traverse [🏝]     |         |          |
|              | > Directory Administrators        | Role         |                  | 8 🏝      |                      |                  |         |          |
|              |                                   |              | Add Re           | emove    | I                    |                  |         |          |

#### 8. Select the **Cognos** namespace.

| Available entries<br>Directory |                           |          | Selected entries | Entries: 💽   🔣 |
|--------------------------------|---------------------------|----------|------------------|----------------|
| I Show users in the list       | Entries: 1 - 1 💽   ((())) | <b>→</b> | □  > Name        |                |
| Name                           |                           |          |                  |                |
| 🗖 🛃 Cognos                     |                           |          |                  | No entries.    |
|                                |                           |          |                  |                |

9. Select the check box next to the **Authors** role and click the green arrow to move the Authors role to the selected entries.

| Available entries            |                             |          | Selected entries |                      |
|------------------------------|-----------------------------|----------|------------------|----------------------|
| Directory > Cognos           |                             |          |                  | Entries: 📃 – 🚺 💽   🕅 |
|                              |                             | <b>→</b> | 🔲 📔> Name        |                      |
|                              | Entries: 1 - 15 📀   I I I I |          |                  |                      |
| 🗖 📔 Name                     |                             |          |                  |                      |
| 🗖 🖓 Admissions               |                             |          |                  | No entries.          |
| 🔲 🍇 All Authenticated Users  |                             |          |                  |                      |
| 🗖 🐻 Analysis Users           |                             |          |                  |                      |
| 🗹 👪 Authors                  |                             |          |                  |                      |
| Consumers                    |                             |          |                  |                      |
| Controller Administrators    |                             |          |                  |                      |
| 🗖 👪 Controller Users         |                             |          |                  |                      |
| 🔲 🐻 Data Manager Authors     |                             |          |                  |                      |
| 🔲 🕅 Directory Administrators |                             |          |                  |                      |
|                              |                             |          |                  |                      |

#### 10. Click Ok.

| Available entries            |                           |   | Selected entries |                          |
|------------------------------|---------------------------|---|------------------|--------------------------|
| Directory > Cognos           |                           |   |                  | Entries: 1 - 1 📀 🛛 🖼 🕷 🕨 |
| Show users in the list       |                           |   | □> Name          |                          |
|                              | Entries: 1 - 15 💽   🛛 🕪 🕨 | - | □ ÄR … ≥ 0utbors |                          |
| Name                         |                           |   |                  | Re                       |
| 🗖 🍇 Admissions               |                           |   |                  |                          |
| 🔲 🍇 All Authenticated Users  |                           |   |                  |                          |
| 🔲 👪 Analysis Users           |                           |   |                  |                          |
| 🔲 👪 Authors                  |                           |   |                  |                          |
| Consumers                    |                           |   |                  |                          |
| Controller Administrators    |                           |   |                  |                          |
| 🔲 🐻 Controller Users         |                           |   |                  |                          |
| 🔲 🐻 Data Manager Authors     |                           |   |                  |                          |
| 🔲 👪 Directory Administrators |                           |   |                  |                          |
| 🗖 🍇 Everyone                 |                           |   |                  |                          |
| Express Authors              |                           |   |                  |                          |
| Metrics Administrators       |                           |   |                  |                          |
| Brand Metrics Authors        |                           |   |                  |                          |
| OK Cancel                    |                           |   |                  |                          |

11. You'll notice that the new assigned role does not have any permissions icons next to it. Check the box next the Authors role on the left. Set properties - Administration tasks

| General         Permissions           Specify access permissions for this entry. By default, an entry acquires its access permissions from a parent. You can override the second second secon | ,              |                     | 1                    |                   |              |                  |           |         |          |
|----------------------------------------------------------------------------------------------------|----------------|---------------------|----------------------|-------------------|--------------|------------------|-----------|---------|----------|
| Specify access permissions for this entry. By default, an entry acquires its access permissions from a parent. You can override the                                                                                                    | General        | Permissions         |                      |                   |              |                  |           |         |          |
|                                                                                                    | Specify access | permissions for thi | s entry. By default, | an entry acquires | its access p | permissions from | a parent. | You can | override |

The execute permissions control access to the functionality associated with this entry.

✓ Override the access permissions acquired from the parent entry

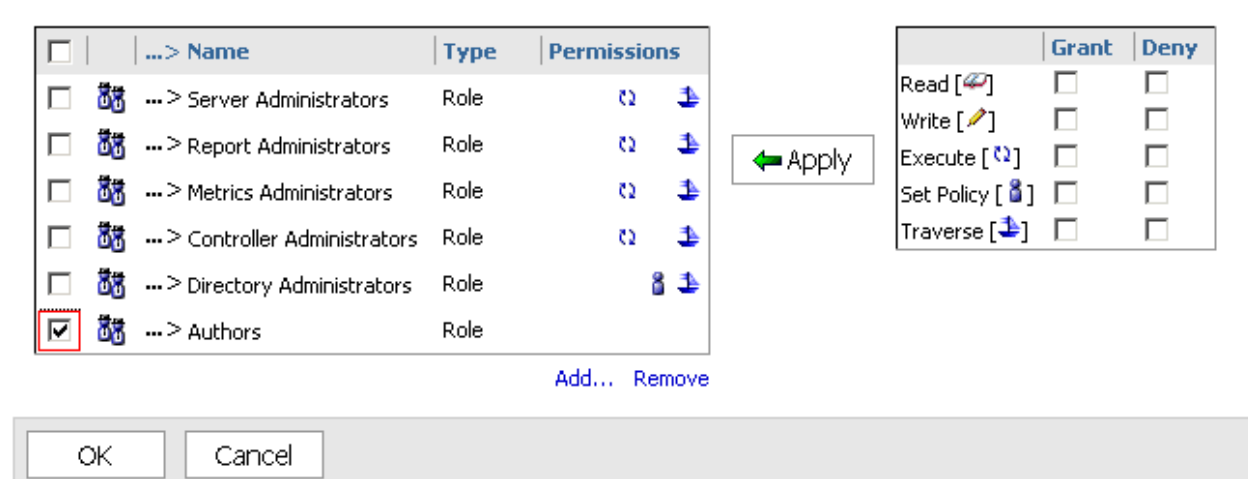

12. In the **permissions box** on the right, select **execute** and **traverse** under the Grant column. Then click the **Apply** button in the middle to apply the permissions to the role.

 Set properties - Administration tasks

 General
 Permissions

 Specify access permissions for this entry. By default, an entry acquires its access permissions from a parent. You can override those

The execute permissions control access to the functionality associated with this entry.

✓ Override the access permissions acquired from the parent entry

|            | > Name                           | Туре         | Permissi | on  | s    |          |              | Grant | Deny |
|------------|----------------------------------|--------------|----------|-----|------|----------|--------------|-------|------|
| 88         | > Server Administrators          | Role         | 0        |     | 1    |          | Read [42]    |       |      |
| 88         | > Report Administrators          | Role         | 0        |     | 1    | d tracks | Write [ // ] |       |      |
| 常常         | ··· > Metrics Administrators     | Role         | 0        |     | 1    | 🖛 Арріу  |              |       |      |
| 裁裁         | ··· > Controller Administrators  | Role         | 0        |     | •    |          | Traverse [1] |       |      |
| 200<br>200 | ···· > Controller Administrators | Pole         |          | 8   |      |          |              |       |      |
| 00<br>7##  |                                  | Role<br>Dala |          |     | -    |          |              |       |      |
| 00         | ···· ~ Authors                   | RUIE         |          |     |      |          |              |       |      |
|            |                                  |              | Add F    | em) | iove |          |              |       |      |

OK Cancel

## 13. Click Ok.

| General<br>ecify ac<br>e execu | Permissions     cess permissions for this entry. E te permissions control access to | By default  | , an entry acquir<br>onality associate | res its<br>ed wit | access permission:<br>h this entry. | s from a parent. | You can | override t |
|--------------------------------|-------------------------------------------------------------------------------------|-------------|----------------------------------------|-------------------|-------------------------------------|------------------|---------|------------|
| Over                           | ride the access permissions acqu                                                    | ired from I | the parent entry                       | ,                 |                                     |                  | Guant   | Depu       |
|                                | > Name                                                                              | Туре        | Permission                             | 15                |                                     | Read [42]        |         |            |
| Ŭð                             | > Server Administrators                                                             | Role        | 0                                      | 2                 |                                     | Write [ / ]      |         |            |
| 88                             | > Report Administrators                                                             | Role        | 0                                      | 1                 | 🖕 Apply                             | Execute [ 🖓 ]    |         |            |
| 8                              | ··· > Metrics Administrators                                                        | Role        | 0                                      | 1                 | (                                   | Set Policy [ 🖁 ] |         |            |
| 8                              | > Controller Administrators                                                         | Role        | 0                                      | 1                 |                                     | Traverse [🏝]     |         |            |
| 8                              | > Directory Administrators                                                          | Role        | 8                                      | ⊉                 |                                     |                  |         |            |
| 8                              | > Authors                                                                           | Role        | Q                                      |                   |                                     |                  |         |            |
|                                |                                                                                     |             | Add Ren                                | nove              |                                     |                  |         |            |

The Authors role now has the capability to define exports, imports, index updates, consistency checks and report updates.

## Introduction

A data source connection is required for each data base you intend to report from. These connections are also used for establishing connections in Framework Manager.

## **Steps**

Follow these steps to create a Data Source Connection.

1. From Cognos Connection click Launch. Select Cognos Administration.

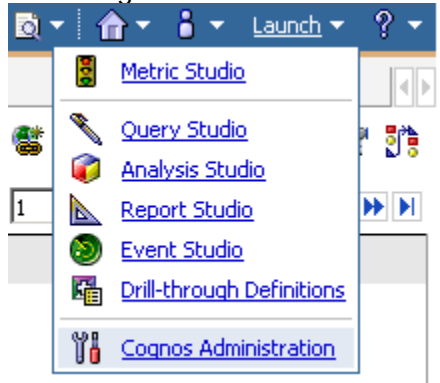

2. Click the **Configuration** tab at the top.

| Cognos Administ           | tration         |                        |                |                |          |             |
|---------------------------|-----------------|------------------------|----------------|----------------|----------|-------------|
| Status                    | <u>Security</u> | Confic                 | uration        | ]              |          |             |
| 🚥 Current Activit         | ies C           | urrent Activities      | s - Backgrou   | und activities |          |             |
| 🐺 Past Activities         |                 |                        |                | Τα             | otal (0) |             |
| 💀 Upcoming Activiti       | <u>es</u>       | Pending                | 0              |                |          |             |
| 5ystem                    |                 | Executing              | 0              |                |          |             |
| Schedules                 |                 | Waiting                | 0              |                |          |             |
| Tilke                     |                 | Suspended              | 0              |                |          |             |
| riiter                    |                 | 0                      |                | 5              | 10       | 15          |
| Background activ          | rities          |                        |                |                |          |             |
| C Interactive activi      | ities           | Name                   |                |                |          |             |
| Run by:                   |                 |                        |                |                |          | No entries. |
| Any user<br>Select a user | Las             | t refresh time: August | 1, 2008 2:14:4 | io am          |          |             |
| <u>Boloce d daor m</u>    |                 |                        |                |                |          |             |
| Status:                   |                 |                        |                |                |          |             |
|                           | -               |                        |                |                |          |             |

3. With **Data Source Connections** selected on the left menu, click the **New Data Source** icon.

|                                   | •   |
|-----------------------------------|-----|
|                                   | g Q |
| Entries: 1 - 8 💽   I 📢            |     |
| Modified  Action                  | IS  |
| April 23, 2008 7:01:21 PM 🛛 😭 Ma  | re  |
| March 18, 2008 12:56:50 AM 🛛 😭 Mo | re  |
| March 18, 2008 12:49:08 AM 🛛 😭 Mo | re  |
| March 18, 2008 12:49:08 AM 🛛 😭 Mo | re  |
| March 18, 2008 12:49:08 AM 🛛 📷 Mo | re  |
| March 18, 2008 12:49:08 AM 🛛 📷 Mo | re  |
| March 18, 2008 12:49:08 AM 🛛 📷 Mo | re  |
| March 18, 2008 12:49:08 AM 🛛 📑 Mo | re  |

4. Enter a name for the **Data Source Connection**. Click **Next**.

Specify a name and description - New Data Source wizard

Specify a name and location for this entry. You can also specify a description and screen tip.

| Name:                           |   |
|---------------------------------|---|
| EDW_test                        |   |
| Description:                    | _ |
|                                 |   |
| Screen tip:                     |   |
| Location:<br>Directory > Cognos |   |
| Cancel < Back Next > Finish     |   |

| 5. | Select t | he data | base | type | as <b>Oracle</b> . | Click Next. |
|----|----------|---------|------|------|--------------------|-------------|
|----|----------|---------|------|------|--------------------|-------------|

| Specify the connection - New Data Source wizard                           |
|---------------------------------------------------------------------------|
| Specify the parameters for the connection of this new data source. The na |
| Type:                                                                     |
|                                                                           |
| Isolation level:<br>Ise the default object gateway                        |
| O Specify a value:                                                        |
| Cursor stability                                                          |
|                                                                           |
| Cancel < Back Next > Finish                                               |
|                                                                           |

6. Provide the **connection string**, typically the database name that's also entered in your local transmes.ora file in your Oracle installation path. In addition **check the boxes** for the **User ID** and **Password** fields. Enter the **schema owner** and **password**. Then click the **Test the Connection...** button.

| Specify the Oracle connection string - New Data Source wizard                                |
|----------------------------------------------------------------------------------------------|
| Edit the parameters to build an Oracle connection string.                                    |
| SQL*Net connect string:                                                                      |
| EDW                                                                                          |
| Collation sequence:                                                                          |
|                                                                                              |
|                                                                                              |
| Signon                                                                                       |
| Select whether a user ID and password is required in the connection string and, if so, wheth |
| User ID                                                                                      |
| Password                                                                                     |
| Create a signon that the Everyone group can use:                                             |
| User ID:                                                                                     |
| EDWMGR                                                                                       |
| Password:                                                                                    |
| •••••                                                                                        |
| Confirm programment                                                                          |
| Contrim password:                                                                            |
| ••••••                                                                                       |

#### Testing

| Test the conn | ection |        |        |   |
|---------------|--------|--------|--------|---|
| Cancel        | < Back | Next > | Finish | ] |

#### 7. Click the Test button.

Fest the connection - New Data Source wizard

Test the parameters that make up the database connection.

#### **Connection string:**

^User ID:^?Password:;LOCAL;OR;ORACLE@%s@EDW/%s@COLSEQ=

Test

#### Dispatcher:

http://rdk:9300/p2pd (Configuration)

#### Test the connection using:

User ID:

EDWMGR

Password:

.....

Close

8. After connection test successful, click **Close**. View the results - Test the connection

|   | > Name                            | Status    |  |
|---|-----------------------------------|-----------|--|
| ç | $\cdots \ge$ http://rdk:9300/p2pd | Succeeded |  |

Close

#### 9. Click Close again.

Test the connection - New Data Source wizard

Test the parameters that make up the database connection.

#### Connection string:

^User ID:^?Password:;LOCAL;OR;ORACLE@%s@RDK/%s@COLSEQ=

Test

#### Dispatcher:

http://rdk:9300/p2pd (Configuration)

#### Test the connection using:

User ID:

EDWMGR

Password:

.....

Close

# 10. Cli

| lick <b>Finis</b> | 'n.                                               |
|-------------------|---------------------------------------------------|
| Specify the       | Oracle connection string - New Data Source wizard |
| Edit the para     | meters to build an Oracle connection string.      |
| SQL*Net o         | connect string:                                   |
| RDK               |                                                   |
| Collation s       | sequence:                                         |
|                   |                                                   |
|                   |                                                   |
| Signon —          |                                                   |
|                   |                                                   |
| V User II         | )                                                 |
| 🔽 Pa              | assword                                           |
|                   | reate a signon that the Everyone group can use:   |
|                   | lser ID:                                          |
|                   | EDW/MCR                                           |
| le le             |                                                   |
| Р                 | assword:                                          |
|                   |                                                   |
| ſ                 | onfirm password:                                  |
|                   | omini passirora.                                  |
| Ľ                 |                                                   |
|                   |                                                   |
| Testina —         |                                                   |
| resung            |                                                   |
| Test the co       | nnection                                          |
|                   |                                                   |
| Cancel            | < Back Next > Finish                              |

11. Click **OK**.

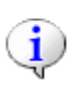

The New Data Source wizard successfully created a data source and a first connection in the Cognos 8 server.

🔲 Create a Metric Package

| OK |
|----|
|----|

# Export and Import Data

## Introduction

Exporting and Importing data allows you to move objects from one environment to another. Exporting environment data can serve as a backup procedure, in addition to server and database backups. Specific parts of the content store can be exported, or the entire content store can be exported.

## **Steps - Export Data**

Follow these steps to create an export.

1. From Cognos Connection click Launch. Select Cognos Administration.

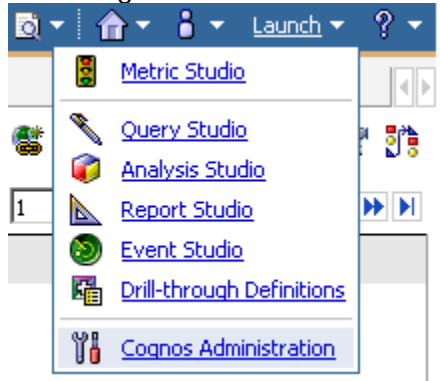

2. Click the **Configuration** tab at the top.

#### Cognos Administration

| Status                    | Securi    | ty <u>Config</u>          | uration        | ]              |           |            |
|---------------------------|-----------|---------------------------|----------------|----------------|-----------|------------|
| 🚥 Current Activit         | ies       | Current Activities        | - Backgrou     | ind activities |           |            |
| Past Activities           |           |                           |                |                | Total (0) |            |
| 💀 Upcoming Activiti       | <u>es</u> | Pending                   | 0              |                |           |            |
| System                    |           | Executing                 | 0              |                |           |            |
| Schedules                 |           | Waiting                   | 0              |                |           |            |
| Filter                    |           | Suspended                 | 0              | 5              | 10        |            |
| Background activ          | rities    | Ŭ                         |                | Ŭ              | 10        | 10         |
| O Interactive activi      | ties      | □ Name                    |                |                |           |            |
|                           |           |                           |                |                |           | No entries |
| Run by:                   |           |                           |                |                |           | No cheres, |
| Any user<br>Select a user |           | Last refresh time: August | 1, 2008 2:14:4 | 0 AM           |           |            |
| Status:                   |           |                           |                |                |           |            |
| Apy -                     |           |                           |                |                |           |            |

3. Click on the Content Administration link.

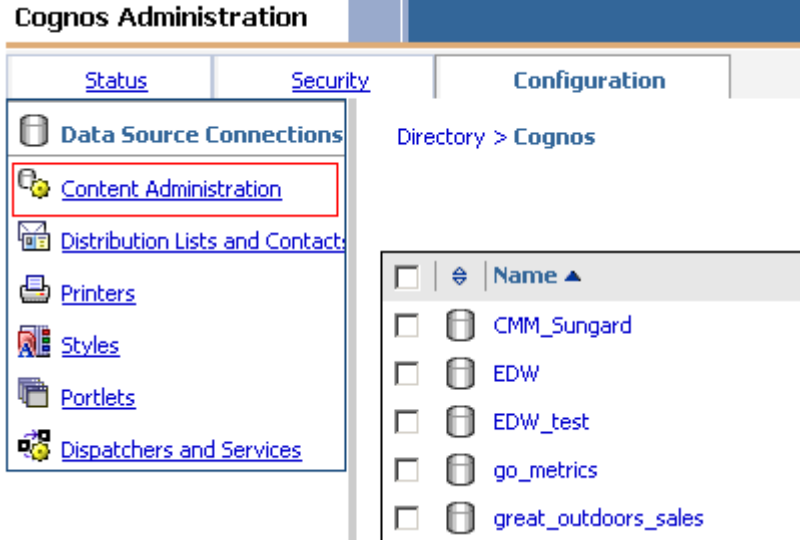

4. Click the **New Export** button.

| Entries: 1 - 6               |            |
|------------------------------|------------|
| Modified                     | Actions    |
| March 18, 2008 12:49:03 AM   | 😭 🕨 🐻 More |
| March 16, 2008 6:25:43 PM    | 😭 🕨 🐻 More |
| March 4, 2008 4:24:55 PM     | 😭 🕨 🐻 More |
| January 16, 2008 3:12:16 PM  | 😭 🕨 🐻 More |
| February 12, 2008 1:53:58 PM | 😭 🕨 🐻 More |
| February 11, 2008 1:31:45 PM | 😭 🕨 📆 More |

🖆 📑 📑 🦉 🐝 🐶 👗 🐚 🛍 🗙 🛒 🔍

5. Specify an export Name and Location to save the file. Click Next.

Specify a name and description - New Export wizard

| Specify a name and location for the deployment specification. You can also specify a description and screen tip |
|----------------------------------------------------------------------------------------------------|
| Name:                                                                                                    |
| Test Export                                                                                                    |
| Description:                                                                                                    |
|                                                                                                    |
| Screen tip:                                                                                                    |
| Location:<br>Administration<br>Select another location                                                          |
| Cancel < Back Next > Finish                                                                                     |

6. Leave the default "Select public folders and directory content" selected. Click **Next**.

| ItoAtt               |                                                                          |
|----------------------|--------------------------------------------------------------------------|
| Choose a deployme    | ent method - New Export wizard                                           |
| Choose to deploy pub | lic folders and directory content or to deploy the entire Content Store. |
| Deployment meth      | iod:                                                                     |
| Select public fold   | ders and directory content                                               |
| O Select the entire  | Content Store                                                            |
| 🗖 Include user a     | account information                                                      |
| Cancel <             | Back Next > Finish                                                       |

7. Click the **Add**... button to specify which objects you want to add to your export.

| Select the public folders content - New Export w                            |                                             |                                                              | Help                    |
|-----------------------------------------------------------------------------|---------------------------------------------|--------------------------------------------------------------|-------------------------|
| Select the packages or folders and select the options to                    | include in the export.                      |                                                              |                         |
| Public folders content                                                      |                                             |                                                              |                         |
| Change the target name of packages and folders if yo                        | u do not want to overwrite them in the ta   | arget with packages and folders from the deployment archive. |                         |
| Disable the packages and folders if you do not want u                       | sers to access them in the target after the | e import.                                                    |                         |
| > Name                                                                      | > Target name                               |                                                              | I_ Disable after import |
|                                                                             |                                             |                                                              |                         |
|                                                                             |                                             | No entries.                                                  |                         |
|                                                                             |                                             |                                                              |                         |
|                                                                             |                                             |                                                              |                         |
|                                                                             |                                             |                                                              | Add Remove              |
| Options                                                                     |                                             |                                                              |                         |
| Include report output versions                                              |                                             |                                                              |                         |
| Conflict resolution:                                                        |                                             |                                                              |                         |
| Keep existing entries                                                       |                                             |                                                              |                         |
| Replace existing entries                                                    |                                             |                                                              |                         |
| Include run history                                                         |                                             |                                                              |                         |
| Conflict resolution:                                                        |                                             |                                                              |                         |
| <ul> <li>Keep existing entries</li> <li>Replace existing entries</li> </ul> |                                             |                                                              |                         |
| <ul> <li>Replace existing entries</li> </ul>                                |                                             |                                                              |                         |
| Include schedules                                                           |                                             |                                                              |                         |
| Cancel < Back Next >                                                        | Finish                                      |                                                              |                         |

8. On the left, navigate to the folder you want to add by clicking on the folder links. Check the box next to the item. Click the green arrow to add the entry.

| vailable entries<br>blic Folders > Performance Management > Performance Management Reports | Selected entries |             |
|--------------------------------------------------------------------------------------------|------------------|-------------|
| Entries: 1 - 2 O I III HIM M                                                               | ➡  > Name        |             |
| Analyze Enrollment Funnel                                                                  |                  |             |
| Manage Applicants                                                                          |                  | No entries. |

9. Notice that the entries have been added to the right side. Click **OK**.

| Select entries (Navigate) - New Export wizard                                                          |                                                                      | Help 🗙 |
|----------------------------------------------------------------------------------------------------|----------------------------------------------------------------------|--------|
| Navigate the folders or search to find the entries to include in your achive. Select the entries you v | want and click the arrow button to update the Selected entries list. | Search |
| Available entries  Public Folders > Performance Management > Performance Management Reports            | Selected entries Entries: 1                                          | - 2    |
|                                                                                                    | →  > Name                                                            |        |
| Imane     Andreas Secolaria Secolaria                                                                  |                                                                      |        |
|                                                                                                    | 🔲 🧰 > Manage Applicants                                              |        |
|                                                                                                    |                                                                      | Remove |
|                                                                                                    |                                                                      |        |
|                                                                                                    |                                                                      |        |

|--|

10. You can edit the target name of the objects and disable the objects after import if you choose. In addition under Options, you can decide to include report output versions, run history, and associated schedules. Click **Next**.

| Select the public folders content - N                                                                                                    | New Export wizard                                                | Help                 |
|----------------------------------------------------------------------------------------------------|------------------------------------------------------------------|----------------------|
| Select the packages or folders and select Public folders content Change the target name of packages and                                                                                                    | t the options to include in the export.<br>                      |                      |
| Disable the packages and folders if you                                                                                                    | do not want users to access them in the target after the import. | Entries: 1 - 2       |
| 🔲 📔> Name                                                                                                    | > Target name                                                    | Disable after import |
| 🔲 🗀 > Analyze Enrollment Fur                                                                                                    | nnel > Analyze Enrollment Funnel 🥒                               |                      |
| 🔲 🗀 > Manage Applicants                                                                                                    | > Manage Applicants 🤌                                            |                      |
|                                                                                                    |                                                                  | Add Remove           |
| Options                                                                                                    |                                                                  |                      |
| Include report output versions Conflict resolution: Conflict resolution: Conflict resolution |                                                                  |                      |
| Cancel < Back Ne                                                                                                    | ext > Finish                                                     |                      |

11. Specify if you want to include any of the associated objects of the objects you are exporting.

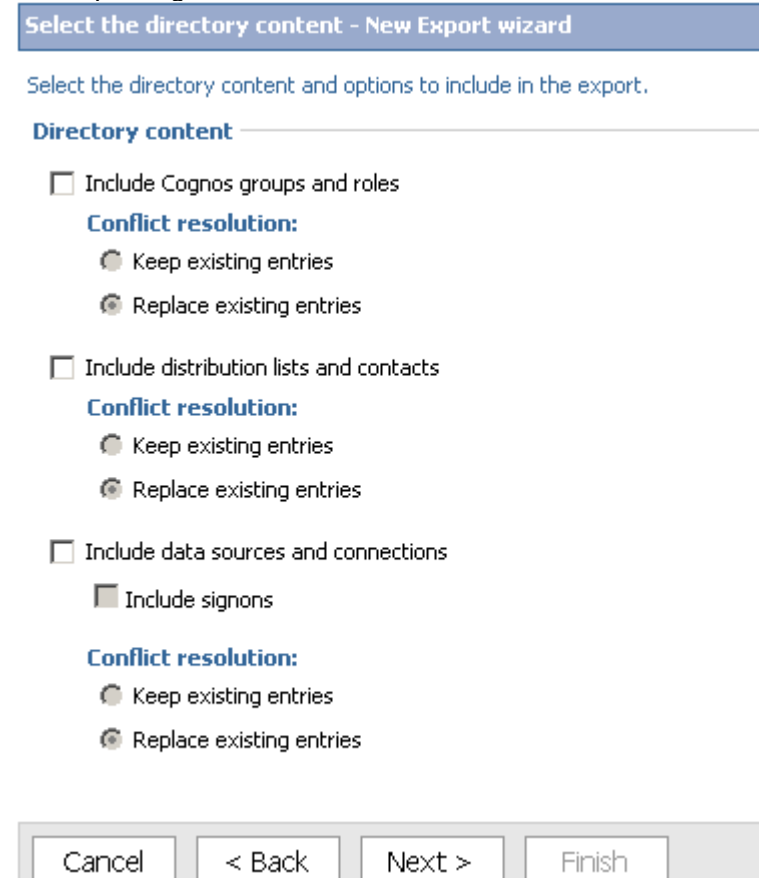

#### 12. Specify the general options of the export.

Specify the general options - New Export wizard

Specify the options applicable to all the entries in the export. You can also select the options applicable to the deployment record.

#### Access permissions

Include access permissions

- Apply to new entries only
- Apply to new and existing entries

#### **External namespaces**

C Include references to external namespaces

 $\odot$  Do not include references to external namespaces

#### Entry ownership

#### Set the owner to:

 $\odot\,$  The owner from the source

C The user performing the import

#### Apply to:

- O New entries only
- New and existing entries

#### Deployment record

Recording level:

Select the level of detail to save in the deployment record.

Basic 🔹 💌

Cancel < Back

Next > Finish

## 13. Leave the default selected to create a new Archive. Click **Next**.

| Specify a deployment archive - New Export wizard                                                                                          |
|----------------------------------------------------------------------------------------------------|
| Select from the existing deployment archives or type a new deployment archive name. Select whether to encrypt the content of the archive. |
| Deployment archive                                                                                                    |
| The location of the deployment archive is set using the deployment files location in Cognos Configuration.                                |
| Entries: 1 - 1 💿   I                                                                                                    |
| Name 🔺                                                                                                    |
| O 📴 full backup                                                                                                    |
|                                                                                                    |
| ⊙ New archive:                                                                                                    |
| Test Export                                                                                                    |
|                                                                                                    |
| Encryption                                                                                                    |
| You can encrypt the content of the archive by setting a password. This password is required to decrypt the archive during import.         |
| Encrypt the content of the archive                                                                                                    |
| Set the encryption password                                                                                                    |
|                                                                                                    |
| Cancel Z Back Next > Einish                                                                                                    |

## 14. Review the summary of the export. Click **Next**.

| Review the summary - New Export wizard           |                                                               |                                                          |
|--------------------------------------------------|---------------------------------------------------------------|----------------------------------------------------------|
| The Export wizard is ready to export to the depl | oyment archive.                                               |                                                          |
| If you want to change any settings, click Back.  |                                                               |                                                          |
| If you are satisfied with the settings and want  | to select whether to run, schedule, or save only, click Next. |                                                          |
| Deployment specification                         |                                                               |                                                          |
| Name:<br>Test Export                             |                                                               | Description:                                             |
| Deployment archive                               |                                                               |                                                          |
| Name:<br>Test Export                             |                                                               | Encryption:<br>Do not encrypt the content of the archive |
| Public folders content                           |                                                               |                                                          |
|                                                  | 1                                                             |                                                          |
| > Name                                           | Target name                                                   |                                                          |
|                                                  | ···· > Analyze Enrollment Funnel                              |                                                          |
| Manage Applicants                                | > Manage Applicants                                           |                                                          |
| Options:                                         |                                                               |                                                          |
| Do not include report output versions            |                                                               |                                                          |
| Do not include run history                       |                                                               |                                                          |
| Do not include schedules                         |                                                               |                                                          |
| Directory content                                |                                                               |                                                          |
| Do not include Cognos groups and roles           |                                                               |                                                          |
| Do not include distribution lists and contacts   |                                                               |                                                          |
| Lo por locilide data sources and connections     |                                                               |                                                          |
| Cancel < Back Next >                             | _ Finish                                                      |                                                          |

Cognos Administrator

## 15. Click Save and Run Once. Click Finish.

| Select an action - New Export wizard                                            |
|---------------------------------------------------------------------------------|
| Select whether you want to run, schedule, or save only, when the wizard closes. |
| Action:<br>Save and run once<br>Save and schedule<br>Save only                  |
| Cancel < Back Next > Finish                                                     |

#### 16. Click Run.

| Run with options - Test Export           |
|------------------------------------------|
| Select when you want to run this export. |
| Time:                                    |
| Now                                      |
| O Later:                                 |
| Aug 5, 2008 📰 🗸                          |
| 1 : 57 AM 🔷                              |
| Content:                                 |
| Name                                     |
| ✓ Content store                          |
| ✓ Public Folders                         |
| ✓ … > Analyze Enrollment Funnel          |
| ✓ … > Manage Applicants                  |
|                                          |

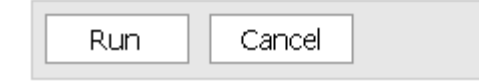

## 17. Click **OK**.

| Cognos 8 |                                                                         |
|----------|-------------------------------------------------------------------------|
| į        | You selected to run 'Test Export' as follows:<br>Time: now              |
|          | $\square$ View the details of this export after closing this dialog     |
|          | Click OK to run the export or click Cancel to return to your selection. |
| ОК       | Cancel                                                                  |

18. Notice that a Zip file was created in your Cognos\_installation\_path/deployment path.

| <u>F</u> ile   | <u>E</u> dit  | <u>V</u> iew      | <u>T</u> erminal       | Ta <u>b</u> s | <u>H</u> elp |                      |                 |
|----------------|---------------|-------------------|------------------------|---------------|--------------|----------------------|-----------------|
| [root<br>/u01/ | @RDK<br>cogno | deploy<br>os/c8/0 | yment]# p<br>deploymen | owd<br>nt     |              |                      |                 |
| [root          | @RDK          | deploy            | yment]# ]              | ls            |              |                      |                 |
| full_<br>[root | backı<br>@RDK | up.zip<br>deploy  | Sungaro<br>yment]#     | l_Univ        | ersity       | Sungard_University_2 | Test Export.zip |

## **Steps - Import Data**

Follow these steps to import data.

1. With the exported Zip file located in your Cognos\_installation\_path/deployment path, from Cognos Connection click Launch. Select Cognos Administration.

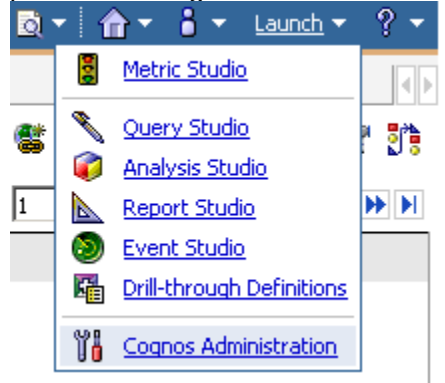

2. Click the **Configuration** tab at the top.

| Cognos Administration     |                           |                       |      |         |             |
|---------------------------|---------------------------|-----------------------|------|---------|-------------|
| Status                    | Security Confid           | uration               |      |         |             |
| Current Activities        | Current Activities        | s - Background activi | ties |         |             |
| 🐯 Past Activities         |                           |                       | Tol  | tal (0) |             |
| 🛂 Upcoming Activities     | Pending                   | 0                     |      |         |             |
| System                    | Executing                 | 0                     |      |         |             |
| Schedules                 | Waiting                   | 0                     |      |         |             |
| Filter                    | Suspended                 | 0                     | 5    | 10      | 15          |
| Background activities     |                           |                       |      |         |             |
| C Interactive activities  | Name                      |                       |      |         |             |
| Run by:                   |                           |                       |      |         | No entries. |
| Any user<br>Select a user | Last refresh time: August | 1, 2008 2:14:40 AM    |      |         |             |
| Status:                   |                           |                       |      |         |             |

3. Click on the **Content Administration** link.

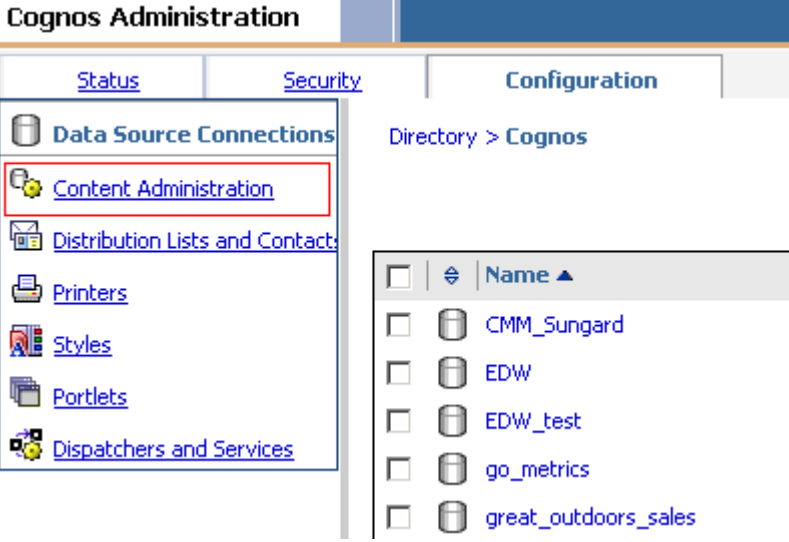

#### 4. Click the **New Import** button.

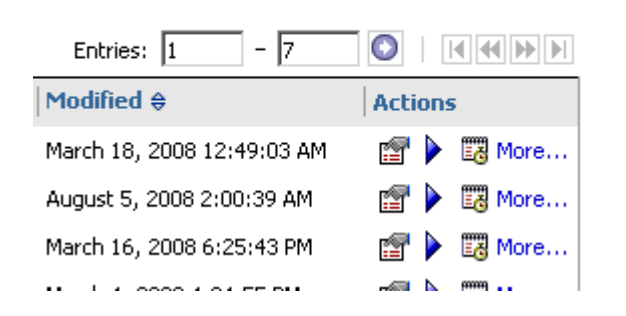

🖆 📓 😻 😼 🥵 🕹 🗈 🛍 🗶 🛒 🔍

5. Select the export folder you just created. Click Next.

Select a deployment archive - New Import wizard

Select the deployment archive from which to get the entries to import. If the archive is encrypted, you will be **Deployment archive** 

The location of the deployment archive is set using the deployment files location in Cognos Configuration.

| Nai      | me 🔺     |        |        |  |  |
|----------|----------|--------|--------|--|--|
| 🔿 😽 full | _backup  |        |        |  |  |
| 💽 陓 Tes  | t Export |        |        |  |  |
|          |          |        |        |  |  |
| Cancel   | < Back   | Next > | Finish |  |  |

| 6. | Enter a | name fo | r your | import i | in the | Name field. |
|----|---------|---------|--------|----------|--------|-------------|
|----|---------|---------|--------|----------|--------|-------------|

Specify a name and description - New Import wizard

Specify a name and location for the deployment specification. You can also specify a description and screen tip.

| Test Import                                            |      |       |
|--------------------------------------------------------|------|-------|
| Description:                                           |      |       |
|                                                        |      | L     |
|                                                        |      |       |
|                                                        |      |       |
|                                                        |      | /     |
|                                                        |      | <br>_ |
| icreen tip:                                            |      | _     |
|                                                        |      |       |
|                                                        |      |       |
|                                                        |      |       |
| ocation:                                               | <br> |       |
| Administration                                         |      |       |
| Location:<br>Administration<br>Select another location |      |       |
| Location:<br>Administration<br>Select another location | <br> |       |

7. Click Next.

8. Edit the target name of the objects by clicking on the **Edit** (pencil) icon next to the object Target Name.

| General        | Import                                                                                                    | Permissions                                         |                                                                                                    |
|----------------|----------------------------------------------------------------------------------------------------|-----------------------------------------------------|----------------------------------------------------------------------------------------------------|
| Specify the de | eployment archive                                                                                                    | e options, select the packa                         | ges, folders and directory content to import, and specify the options                                                                                                    |
| Deployment     | archive:                                                                                                    |                                                     |                                                                                                    |
| Test Export    | Change the dep                                                                                                    | loyment archive                                     |                                                                                                    |
| ublic folder   | s content —                                                                                                    |                                                     |                                                                                                    |
| Change the ta  | arget name of pa                                                                                                    | ckages and folders if you i                         | to not want to overwrite them in the target with packages and folders                                                                                                    |
| Disable the pa | ackages and folde                                                                                                    | ers if you do not want use                          | is to access them in the target after the import.                                                                                                    |
|                | ackages and folde                                                                                                    | ers if you do not want use                          | s to access them in the target after the import.                                                                                                    |
| Disable the pa | <ul> <li>Name</li> <li>Analyze Enroll</li> </ul>                                                                                                    | ers if you do not want use<br>ment Funnel           | rs to access them in the target after the import.         > Target name        > Analyze Enrollment Funnel                                                                  |
| Disable the pa | <ul> <li>Name</li> <li>Analyze Enroll</li> <li>Manage Applic</li> </ul>                                                                                                    | ers if you do not want use<br>ment Funnel<br>cants  | <ul> <li>s to access them in the target after the import.</li> <li>&gt; Target name</li> <li>&gt; Analyze Enrollment Funnel </li> <li>&gt; Manage Applicants </li> </ul>    |
| Disable the pa | <ul> <li>Name</li> <li>Analyze Enroll</li> <li>Manage Applic</li> </ul>                                                                                                    | ers if you do not want use<br>Iment Funnel<br>cants | <ul> <li>s to access them in the target after the import.</li> <li> &gt; Target name</li> <li> &gt; Analyze Enrollment Funnel </li> <li> &gt; Manage Applicants </li> </ul> |
| Disable the pa | <ul> <li>&gt; Name</li> <li>&gt; Analyze Enroll</li> <li>&gt; Manage Applic</li> <li>&gt; Manage to the second second</li></ul> | ers if you do not want use<br>Iment Funnel<br>cants | <ul> <li>Target name</li> <li> &gt; Analyze Enrollment Funnel </li> <li>Manage Applicants </li> </ul>                                                                       |
| Disable the pa | <ul> <li>Name</li> <li>Analyze Enroll</li> <li>Manage Applic</li> <li>Manage to the second second</li></ul>              | ers if you do not want use<br>Iment Funnel<br>cants | s to access them in the target after the import.         > Target name        > Analyze Enrollment Funnel        > Manage Applicants                                        |
| Disable the pa | <ul> <li>Name</li> <li>Analyze Enroll</li> <li>Manage Applic</li> <li>Manage Applic</li> <li>resolution:</li> <li>p existing entries</li> </ul>                                                                                                    | ers if you do not want use<br>Iment Funnel<br>cants | s to access them in the target after the import.         > Target name        > Analyze Enrollment Funnel        > Manage Applicants                                        |

🔲 Include run history

**Conflict resolution:** 

Keep existing entries

Replace existing entries

|--|--|

#### 9. Add *Test* to the end of each object name. Click **OK**.

Specify the target location and the multilingual target name - Test Import

Specify a name for each language to use in the target environment.

Location:

Public Folders > Performance Management > Performance Management Reports Select another location...

Language: English (United States)

Source name: Manage Applicants

Target name:

Manage Applicants Test

OK Cancel

10. Select the objects you want to import. Specify if you want to include report output versions, or run history. Click **OK**.

| Set properties - Test Import |                       |                                                                                          |  |
|------------------------------|-----------------------|------------------------------------------------------------------------------------------|--|
| General                      | Import                | Permissions                                                                              |  |
| Specify the de               | -<br>ployment archive | options, select the packages, folders and directory content to import, and specify the c |  |

#### **Deployment archive:**

Test Export Change the deployment archive...

#### Public folders content -

Change the target name of packages and folders if you do not want to overwrite them in the target with packages and Disable the packages and folders if you do not want users to access them in the target after the import.

| □  > Name                                                                                                    | > Target name                             |
|----------------------------------------------------------------------------------------------------|-------------------------------------------|
| 🔽 🗀 > Analyze Enrollment Fu                                                                                                    | nnel 🛛 > Analyze Enrollment Funnel Test 🥖 |
| 🗹 📋 > Manage Applicants                                                                                                    | > Manage Applicants Test 🤌                |
| Options                                                                                                    |                                           |
| <ul> <li>Include report output versions</li> <li>Conflict resolution:</li> <li>Keep existing entries</li> <li>Replace existing entries</li> </ul> |                                           |
| <ul> <li>Include run history</li> <li>Conflict resolution:</li> <li>Keep existing entries</li> <li>Replace existing entries</li> </ul>            |                                           |
| OK Cancel                                                                                                    |                                           |

# 11. Specify if you want to include any of the associated objects of the objects you are importing.

Specify the general options - New Import wizard

Specify the options applicable to all the entries in the import. You can also select th

Access permissions -

Include access permissions

- Apply to new entries only
- Apply to new and existing entries

#### **External namespaces**

- Include references to external namespaces
- O not include references to external namespaces

#### Entry ownership -

#### Set the owner to:

- The owner from the source
- C The user performing the import

#### Apply to:

- O New entries only
- New and existing entries

#### Deployment record -

#### Recording level:

Select the level of detail to save in the deployment record.

Basic 💽

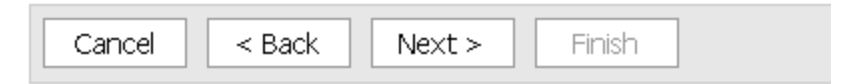

#### 12. Review the summary page. Click **Next**.

Review the summary - New Import wizard

The Import wizard is ready to import into the target environment.

If you want to change any settings, click Back.

If you are satisfied with the settings and want to select whether to run, schedule, or save only, click Next.

| Deployment specification |              |
|--------------------------|--------------|
| Name:<br>Test Import     | Description: |
| Deployment archive       |              |
| Name:<br>Test Export     |              |

**Public folders content** 

| >Name                       | Target name                 | Disable after import |
|-----------------------------|-----------------------------|----------------------|
| > Analyze Enrollment Funnel | > Analyze Enrollment Funnel |                      |
| > Manage Applicants         | > Manage Applicants         |                      |

#### **Options:**

Do not include report output versions Do not include run history Do not include schedules

#### Directory content

Do not include Cognos groups and roles Do not include distribution lists and contacts Do not include data sources and connections.

| Ne> | t > Finish |  |
|-----|------------|--|
|-----|------------|--|

## 13. Make sure Run and Save Once is selected. Click Finish.

|                                                                                                    | File Edit View Tools Help 🔄 🗇 > |
|----------------------------------------------------------------------------------------------------|---------------------------------|
| 😓 🚬 🛞 , 🔁 , 🏠 🔟 🛅 i 🔞 http://192.168.42.128/cognos8/cgi-bin/cognos.cg?b_action=cogadmin&backURL=%2fcognos8%2fcgi-bin%2fcognos.cg%3fb_action%3dxts.rur%26m%3dp | ortal%2fcc.xl 💿 Go 🖕 📮 🛅 🔝 🕱    |
| Cognos Administration                                                                                                    | 🖻   🏦 ▾ 👈 🕯 ▾ Launch ▾ 📍 ▾      |
| Status Security Configuration                                                                                                    |                                 |
| Data Source Connections Select an action - New Import wizard                                                                                                  | Help 🗙                          |
| Gontent Administration Select whether you want to run, schedule, or save only, when the wizard closes.                                                        |                                 |
| Distribution Lists and Contacts Action:                                                                                                    |                                 |
| Printers     O Save and run once                                                                                                    |                                 |
| Save and schedule                                                                                                    |                                 |
| Detiets C Save only                                                                                                    |                                 |
| 🚳 Dispatchers and Services                                                                                                    |                                 |
|                                                                                                    |                                 |
|                                                                                                    |                                 |
|                                                                                                    |                                 |
|                                                                                                    |                                 |
|                                                                                                    |                                 |
|                                                                                                    |                                 |
|                                                                                                    |                                 |
|                                                                                                    |                                 |
|                                                                                                    |                                 |
|                                                                                                    |                                 |
|                                                                                                    |                                 |
|                                                                                                    |                                 |
|                                                                                                    |                                 |
|                                                                                                    |                                 |
|                                                                                                    |                                 |
|                                                                                                    |                                 |
|                                                                                                    |                                 |
| Cognos Administration ×                                                                                                    |                                 |
| Done                                                                                                    | 🔒 💰 🖕 🔂 0 🖕 100% 🥥 Internel     |

## 14. Click Run.

| Click Run.                                                                                                |
|----------------------------------------------------------------------------------------------------|
| Run with options - Test Import                                                                            |
| Select when you want to run this import.                                                                  |
| Time:                                                                                                    |
| ⊙ Now                                                                                                    |
| O Later:                                                                                                  |
| Aug 5, 2008 📰 🗸                                                                                           |
| 2 : 37 AM                                                                                                 |
|                                                                                                    |
| Content:                                                                                                  |
| Name                                                                                                    |
| ✓ Content store                                                                                           |
| ✓ Public Folders                                                                                          |
| ✓ > Analyze Enrollment Funnel                                                                             |
| ✓ … > Manage Applicants                                                                                   |
|                                                                                                    |
| Report specification upgrade                                                                              |
| You may want to keep existing report specification versions for compatibility with existing applications. |
| O Upgrade all report specifications to the latest version                                                 |
| Keep the existing report specification versions                                                           |
|                                                                                                    |
| Run Cancel                                                                                                |
|                                                                                                    |
|                                                                                                    |

## 15. Click **OK**.

| Cognos 8 |                                                                                                    |
|----------|----------------------------------------------------------------------------------------------------|
| į        | You selected to run 'Test Import' as follows:<br>Time: now<br>Report specification upgrade: Keep the existing report specification versions |
|          | $\square$ View the details of this import after closing this dialog                                                                         |
|          | Click OK to run the import or click Cancel to return to your selection.                                                                     |
| ОК       | Cancel                                                                                                    |

16. Navigate to the imported directory.

| Cognos C      | Connection                                                  |
|---------------|-------------------------------------------------------------|
| E Pu          | ublic Folders My Folders                                    |
| Public Folder | s > Performance Management > Performance Management Reports |
|               |                                                             |
|               | lame ⇔                                                      |
|               | Analyze Enrollment Funnel                                   |
| 🗖 🗀 A         | Analyze Enrollment Funnel Test                              |
|               | 1anage Applicants                                           |
|               | 1anage Applicants Test                                      |
|               |                                                             |

## Introduction

Distribution List can be created to easily distribute notifications or report output via emails to user groups. (Note: an SMTP mail server is required.)

## **Steps**

Follow these steps to create a distribution list.

1. From Cognos Connection click Launch. Select Cognos Administration.

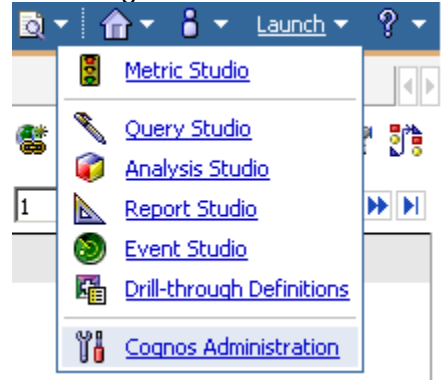

2. Click the **Configuration** tab at the top.

| Cognos Administr                       | ation    |                           |                |                |         |             |
|----------------------------------------|----------|---------------------------|----------------|----------------|---------|-------------|
| coynos Auminisu                        | auon     |                           |                |                |         |             |
| Status                                 | Secu     | rity Confid               | uration        | ]              |         |             |
| 🚥 Current Activiti                     | es       | Current Activities        | s - Backgrou   | und activities |         |             |
| 🐺 Past Activities                      |          |                           |                | Το             | tal (0) |             |
| 💀 Upcoming Activitie                   | <u>s</u> | Pending                   | 0              |                |         |             |
| System                                 |          | Executing                 | 0              |                |         |             |
| Schedules                              |          | Waiting                   | 0              |                |         |             |
| Filter                                 |          | Suspended                 | 0              | 5              | 10      | 15          |
| <ul> <li>Background activit</li> </ul> | ties     |                           |                | Ŭ              | 10      | 10          |
| O Interactive activiti                 | ies      | □ Name                    |                |                |         |             |
| Run by:                                |          |                           |                |                |         | No entries. |
| Any user<br>Select a user              |          | Last refresh time: August | 1, 2008 2:14:4 | ю АМ           |         |             |
| Status:                                |          |                           |                |                |         |             |

## 3. Click Distribution List and Contacts.

| Cognos Administration          |                    |
|--------------------------------|--------------------|
| Status Secur                   | ity Configuration  |
| Data Source Connections        | Directory > Cognos |
| Content Administration         |                    |
| Distribution Lists and Contact |                    |
| Printers                       | □   ≑  Name ▲      |
| Styles                         | CMM_Sungard        |
| Portlets                       | EDW                |
|                                | EDW_test           |
| Contract and Services          | go_metrics         |

- 4. Click the Cognos Security Namespace.
  - Status
     Security
     Configuration

     Image: Distribution Lists and Context
     Image: Distribution Lists and Context
     Image: Distribution Lists and Context

     Image: Distribution Lists and Context
     Image: Distribution Lists and Context
     Image: Distribution Lists and Context

     Image: Distribution Lists and Services
     Image: Distribution Lists and Services
     Image: Distribution Lists and Services
- 5. Click the **New Distribution List** button.

📬 📑 🖾 🐰 📭 📾 🗙 💌 🔍

| Entries: 💽     ( ( ( ) ) ) |
|----------------------------|
| Modified ⇔  Actions        |
|                            |
|                            |
|                            |
|                            |
|                            |

### 6. **Name** the Distribution List. Click **Next**.

| Specify a name and description - New Distribution List wizard                                  |
|------------------------------------------------------------------------------------------------|
| Specify a name and location for this entry. You can also specify a description and screen tip. |
| Name:                                                                                          |
| DL Test                                                                                        |
| Description:                                                                                   |
|                                                                                                |
| Screen tip:                                                                                    |
|                                                                                                |
| Location:<br>Directory > Cognos<br>Select another location                                     |
| Cancel < Back Next > Finish                                                                    |

7. Click the **Add**... button to specify users/groups to add to the list.

|                                   | noip M                     |
|-----------------------------------|----------------------------|
| Select the members of this entry. |                            |
|                                   | Entries: 🔕     ( ( ( ) ) ) |
| □  > Name                         | Туре                       |
|                                   |                            |
| No entries.                       |                            |
|                                   |                            |
|                                   | Add Remove                 |
| Cancel < Back Next > Finish       |                            |

8. Select the Cognos Security Namespace.

| Available entries<br>Directory |                            |          | Selected entries | Entries: 📃 - 🚺 🚺 🛛 🕬 |      |
|--------------------------------|----------------------------|----------|------------------|----------------------|------|
| Drow users in the list         | Entries: 1 - 1 💽   K K 🕨 🕨 | <b>→</b> | □    > Name      |                      |      |
| □   Name                       |                            |          |                  | Ma aphrica           |      |
| Cognos                         |                            |          |                  | NO Entries.          |      |
|                                |                            |          |                  | Rem                  | nove |

9. Select the check box next to the **Admissions group**. Click the green arrow to move the selection over to the right. Click **OK**.

| Available entries              | Selected entries     |
|--------------------------------|----------------------|
| Directory > Cognos             | Entries: 1 - 1 💽     |
| Show users in the list         | Name                 |
| Entries: 1 - 15                |                      |
|                                | L 🍇 ··· > Admissions |
| □   Name                       | Remove               |
| 🔲 🍇 Admissions                 |                      |
| 🔲 🍇 All Authenticated Users    |                      |
| Analysis Users                 |                      |
| 🗌 🛅 Authors                    |                      |
| Consumers                      |                      |
| 〇 乙費 Controller Administrators |                      |
|                                |                      |
| 🔲 👼 Data Manager Authors       |                      |
| Directory Administrators       |                      |
| 🗖 🍇 Everyone                   |                      |
|                                |                      |
| 🔲 👪 Metrics Administrators     |                      |
|                                |                      |
| 団  都 Metrics Users             |                      |
| OK Cancel                      |                      |

#### 10. Click Finish.

| Select the members - New Distribution List wizard |  |  |  |  |
|---------------------------------------------------|--|--|--|--|
| Select the members of this entry.                 |  |  |  |  |
|                                                   |  |  |  |  |
| □  > Name                                         |  |  |  |  |
| C 🍇 > Admissions                                  |  |  |  |  |
|                                                   |  |  |  |  |
| Cancel < Back Next > Finish                       |  |  |  |  |

The Distribution List can now be used when a report is scheduled with a delivery option to email.